# SIEMENS

# SIMATIC NET

# **S7-CPs for Industrial Ethernet**

### Manual Part B4A

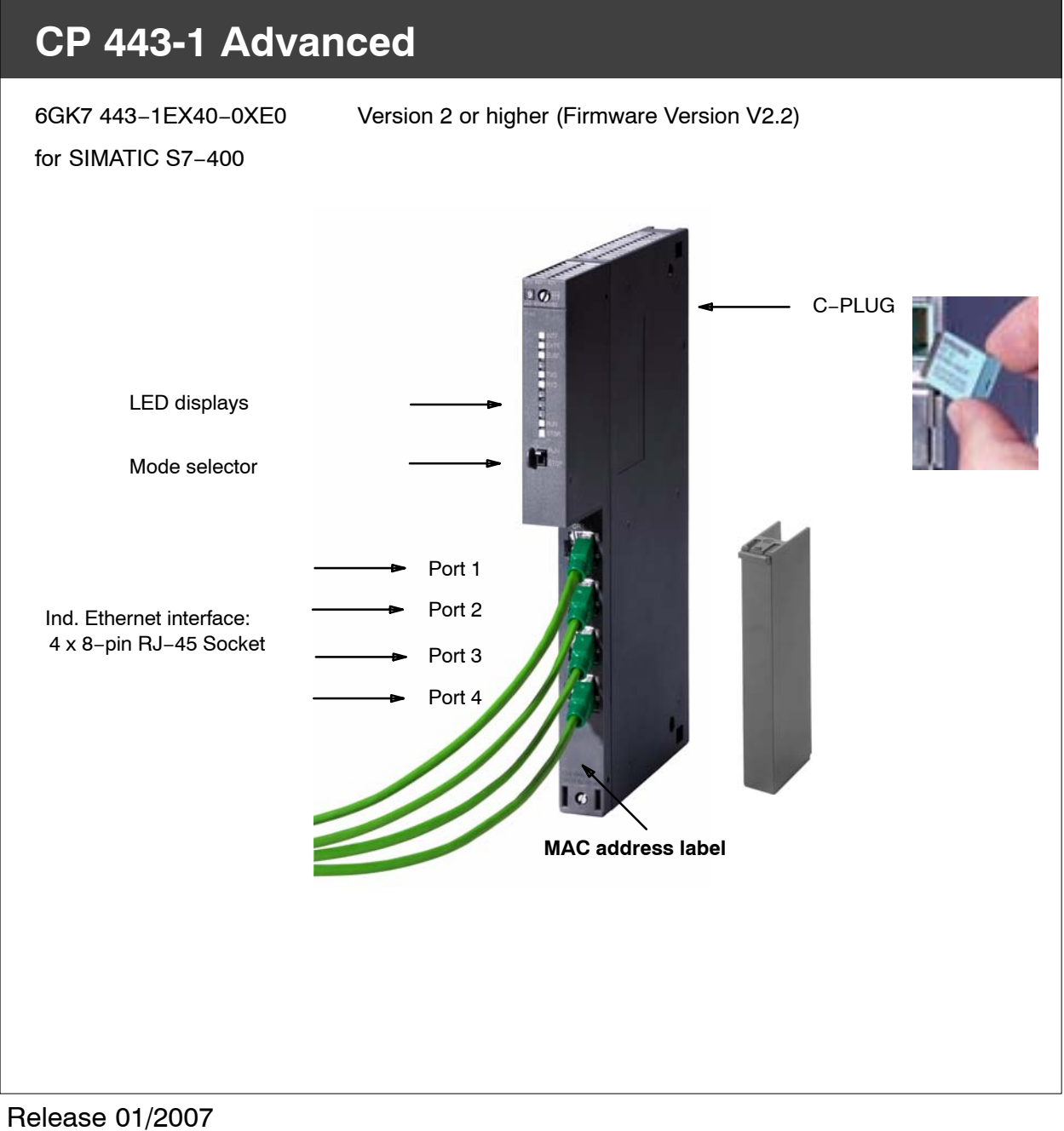

Release 01/2007 C79000-G8976-C193-06

# Notes on the Product

#### **Compatibility with Previous Versions**

#### Notice

Make sure that you read the information regarding **extended functions and restrictions** in Chapter 9 of this manual!

#### Address Label: Unique MAC address preset for the CP

The CP 443–1 Advanced is supplied with a MAC address preset in the factory.

To ensure a unique address assignment, we recommend that you use this MAC address when configuring the module!

#### **Additional Documentation on IT Functionality**

#### Note

Please refer to the detailed description of IT functionality in the Manual Information Technology in SIMATIC S7 /5/.

The CP 443-1 Advanced described here differs slightly In terms of the organization of the file system. The information in this device-specific manual is valid.

You can also obtain this manual from the Internet:

http://www4.ad.siemens.de/view/cs/en/1172744

# Contents

#### Contents – Part A

See General Part

#### Note

Please remember that Part A of the manual also belongs to the description of the CP. Among other things, it contains explanations of the safety notices, the references to literature, and general information that applies to all S7 CPs for Industrial Ethernet.

The version of the General belonging to this Part B of the manual is version 1/2005.

You can also obtain the current Part A from the Internet:

http://www4.ad.siemens.de/view/cs/en/8777865

#### Contents – Part B6

|   | Notes of                       | on the Product                                                                                           | B4A-2                                |
|---|--------------------------------|----------------------------------------------------------------------------------------------------|--------------------------------------|
|   | Conten                         | ıts                                                                                                    | B4A-3                                |
| 1 | Properties                     | s and Services                                                                                           | B4A-6                                |
| 2 | Requirem                       | ents for Use                                                                                             | B4A-11                               |
| 3 | Installatio                    | n and Commissioning                                                                                      | B4A-14                               |
|   | 3.1                            | Procedure / Steps in Installation                                                                        | B4A-14                               |
|   | 3.2                            | C-PLUG (Configuration Plug)                                                                              | B4A-17                               |
|   | 3.3                            | Module Replacement without PG                                                                            | B4A-19                               |
| 4 | Displays a                     | and Mode Selectors                                                                                       | B4A-21                               |
| 5 | Performa                       | nce Data                                                                                                 | B4A-24                               |
|   | 5.1                            | General Characteristic Data                                                                              | B4A-24                               |
|   | 5.2                            | Characteristic Data for S7 Communication                                                                 | B4A-24                               |
|   | 5.3                            | Characteristic Data for SEND/RECEIVE Interface                                                           | B4A-25                               |
|   | 5.4                            | Characteristics of Open TCP/IP Communication                                                             | B4A-27                               |
|   | 5.5                            | Characteristic Data for PROFINET IO                                                                      | B4A-28                               |
|   | 5.6<br>5.6.1<br>5.6.2<br>5.6.3 | Characteristic Data for PROFINET CBA<br>Typical Values and Limit Values<br>Cycle Times<br>Reaction Times | B4A-29<br>B4A-29<br>B4A-32<br>B4A-33 |

|    | 5.7                                          | Characteristic Data HTTP and FTP Operation                                                                                                    | B4A-36                                         |
|----|----------------------------------------------|----------------------------------------------------------------------------------------------------|------------------------------------------------|
|    | 5.8                                          | Characteristic Data of TCP Connections for HTTP                                                                                                    | B4A-36                                         |
|    | 5.9                                          | Characteristic Data for the Use of Java Applets                                                                                                    | B4A-37                                         |
|    | 5.10<br>5.10.1<br>5.10.2                     | Memory Organization in the CP 443–1 Advanced<br>Memory Distribution<br>File Systems                                                                                                    | B4A–38<br>B4A–38<br>B4A–38                     |
|    | 5.11                                         | Characteristic Data of the Integrated 4-Port Switch                                                                                                    | B4A-41                                         |
| 6  | Using the                                    | CP 443–1 Advanced for PROFINET IO                                                                                                    | B4A-42                                         |
|    | 6.1                                          | Configuring the CP 443-1 Advanced as a PROFINET IO Controller .                                                                                                    | B4A-42                                         |
|    | 6.2                                          | Interface in the User Program: SFBs and SFCs                                                                                                    | B4A-44                                         |
| 7  | Using the                                    | CP 443–1 Advanced with PROFINET CBA                                                                                                    | B4A-46                                         |
|    | 7.1                                          | CBA Interface in the User Program with FB90 or FB88                                                                                                    | B4A-46                                         |
|    | 7.2                                          | Preparing for Configuration with STEP 7                                                                                                    | B4A-47                                         |
|    | 7.3                                          | PROFINET CBA Configuration with SIMATIC iMap                                                                                                    | B4A-47                                         |
|    | 7.4                                          | Using PROFINET CBA Communication and Standard Communication at the same Time                                                                                                    | B4A-51                                         |
| 8  | The CP 44                                    | 3-1 Advanced as Web Server: HTML Process Control                                                                                                    | B4A-53                                         |
| 9  | Compatibi                                    | lity with Predecessor Products                                                                                                    | B4A-54                                         |
|    | 9.1                                          | Enhanced Functions                                                                                                    | B4A-54                                         |
|    | 9.2                                          | Restrictions                                                                                                    | B4A-56                                         |
|    | 9.3                                          | Replacing Older Modules                                                                                                    | B4A-57                                         |
| 10 | Further N                                    | lotes on Operation                                                                                                    | B4A-59                                         |
|    | 10.1                                         | Memory Reset / Resetting the to the Factory Settings                                                                                                    | B4A-59                                         |
|    | 10.2                                         | Working with Fast Ethernet – automatic switchover                                                                                                    | B4A-62                                         |
|    | 10.3                                         | Time-of-Day Synchronization                                                                                                    | B4A-64                                         |
|    | 10.4                                         | Recommendations for Use with a High Communications Load                                                                                                    | B4A-66                                         |
|    | 10.5<br>10.5.1<br>10.5.2<br>10.5.3<br>10.5.4 | Interface in the User Program<br>FC Call Interface<br>Use of SFB 54 RALRM in PROFINET IO<br>Programmed Communication Connections with FB55 IP_CONFIG<br>Open TCP/IP communication (as of firmware version V2.2) | B4A-67<br>B4A-67<br>B4A-67<br>B4A-67<br>B4A-68 |
|    | 10.6                                         | SNMP Agent                                                                                                    | B4A-69                                         |
|    | 10.7                                         | IT Functionality – "Device Structure and Status" in the System                                                                                                    | B4A-71                                         |
|    | 10.8                                         | Possible Security Gaps on Standard IT Interfaces /<br>Preventing Illegal Access                                                                                                    | B4A-71                                         |
|    | 10.9                                         | Special Features of IP Configuration                                                                                                    | B4A-72                                         |
|    | 10.10                                        | Reserved Port Numbers                                                                                                    | B4A-72                                         |
|    | 10.11                                        | Restart after Detection of a Duplicate IP Address in the Network                                                                                                    | B4A-72                                         |

| 12 | 2 Technical Specifications |                                                                   | B4A-76 |
|----|----------------------------|-------------------------------------------------------------------|--------|
| 11 | Loading                    | New Firmware                                                      | B4A-74 |
|    | 10.14                      | Further Available Information on the CP                           | B4A-73 |
|    | 10.13                      | IP Access protection – LOG File in the File System                | B4A-73 |
|    | 10.12                      | "Accessible Nodes" Function Requires the Current STEP 7 Version . | B4A-73 |

# **1 Properties and Services**

#### Application

The CP 443-1 Advanced communications processor is designed for operation in an S7-400 (not fault-tolerant) programmable logic controller. It allows the S7-400 to be attached to Industrial Ethernet.

To set up small local area networks or to connect several Ethernet devices, a 4-port switch with autocrossing and autosensing has been integrated in the CP 443-1 Advanced.

#### **Communication Services**

The CP 443-1 Advanced supports the following communication services:

• PROFINET IO Controller

PROFINET IO allows direct access to IO devices over Ind. Ethernet.

• PROFINET CBA

Use of a SIMATIC S7–400 for Component based Automation on the basis of the new PROFINET standard of the PNO. This standard allows:

- Component technology in automation
- Graphic configuration of communication between intelligent devices instead of laborious programming
- Vendor-independent, plant-wide engineering
- S7 communication with
  - PG functions
  - Operator monitoring and control functions
  - Data exchange over S7 connections
- S5-compatible communication with
  - SEND/RECEIVE interface over ISO transport connections;
  - SEND/RECEIVE interface over TCP connections, ISO-on-TCP and UDP connections;

With the SEND/RECEIVE interface via TCP connections, the CP 443-1 IT Advanced supports the socket interface to TCP/IP available on practically every end system.

Multicast over UDP connection

The multicast mode is made possible by selecting a suitable IP address when configuring connections.

 FETCH/WRITE services (server services; corresponding to S5 protocol) via ISO transport connections, ISO-on-TCP connections, and TCP connections

Here, the SIMATIC S7-400 with the CP 443-1 Advanced is always the server (passive connection establishment) while the fetch or write access (client function with active connection establishment) is always initiated by a SIMATIC S5 or a third-party device / PC.

- LOCK/UNLOCK with FETCH/WRITE services (CPU-dependent; see Chapter 2);
- Open TCP/IP communication (as of firmware version V2.2)

To allow the user program to establish connections with other TCP/IP-compliant communication partners and to exchange data, STEP 7 provides a UDT for the connection parameter assignment and four FBs for high-performance data exchange. The following are supported:

- ISO-on-TCP connections
- IT functions
  - Sending E-mail
  - Monitoring devices and process data (HTML process control)
  - FTP functions (File Transfer Protocol) for file management and access to data blocks in the CPU (client and server functions).
- Time-of-day synchronization over Industrial Ethernet according to the following configurable method:
  - SIMATIC mode

The CP receives MMS time-of-day messages and synchronizes its local time.

You can choose whether or not the time of day is forwarded. You can also decide on the direction in which it is forwarded.

or

- NTP mode (NTP: Network Time Protocol)

The CP sends time-of-day queries at regular intervals to an NTP server and synchronizes its local time of day.

The time of day is also forwarded automatically to the S7 station so that the time is synchronized in the entire S7 station.

#### Further services of the CP

Addressable with the Factory-Set MAC Address

The CP can be reached using the factory-set MAC address to allow IP address assignment; the CP supports the PST function (Primary Setup Tool).

SNMP agent

The CP supports data queries over SNMP in version V1 (Simple Network Management Protocol) complying with the MIB II standard.

IP access protection (IP–ACL)

Using IP access protection gives you the opportunity of restricting communication over the CP of the local S7 station to partners with specific IP addresses.

• IP configuration

You can configure how and with which method the CP is assigned the IP address, the subnet mask and the address of a gateway.

It is also possible, as an alternative, to assign the connection configuration to the CP using STEP 7 or using a block interface in the user program (FB55: CP\_CONFIG) (see /Part A/).

Note: Does not apply to S7 connections.

Diagnostic Buffer Extract Request

With the aid of a Web browser, the CP supports the option of obtaining an extract of the diagnostic buffer containing the last ten diagnostic events of the CPUs and CPs located in the same S7 station as the CP.

• Connection diagnostics with FC10 AG\_CNTRL (as of firmware version V2.2)

With FC10 AG\_CNTRL, it is possible to diagnose connections. When necessary, you can reinitialize connection establishment by the FC.

• S5/S7 addressing mode

The addressing mode can be configured for FETCH/WRITE access as the S7 or S5 addressing mode (S7 addressing mode only for data blocks / DBs).

• IP double addressing detected in the network

To save you time-consuming troubleshooting in the network, the CP detects double addressing in the network.

When the CP starts up (after power down or after the initial addressing), the CP queries its own IP address on the network. If there is a response, the CP does not start up! The error is indicated by an LED ("STOP with internal error" is displayed) and an entry is made in the internal diagnostic buffer.

• 4-port switch integrated

To set up small local area networks or to connect several Ethernet devices, a 4-port switch has been integrated in the new CP 443-1 Advanced.

Each port of the switch is designed for simple diagnostics and is equipped with a LINK and a RXD/TXD LED. Each port can also be set to a fixed mode manually using STEP 7, for example 10 or 100 Mbps half duplex / full duplex.

As of firmware version V2.2, each port can be deactivated individually in the project engineering.

With the autocrossing mechanism with autosensing integrated in the switch, it is possible to use a standard cable to connect the PC/PG. A crossover cable is not necessary.

#### **Project engineering**

You can configure the CP 443-1 Advanced over MPI or LAN/Industrial Ethernet. You require the following version of STEP 7 with NCM S7:

Table 1-1

| STEP 7/NCM S7 Version *)                                                     | Functions of the CP 443-1 Advanced                                                   |
|------------------------------------------------------------------------------|--------------------------------------------------------------------------------------|
| As of V5.2 + hotfix (hotfix 3 for<br>STEP 7 and hotfix 1 for NCM) or<br>V5.3 | The full functionality of the CP can be used if supplied with firmware version V1.0. |
| V5.3 SP3                                                                     | The full functionality as described in this document can be used.                    |

#### Note

Note the recommendations in Section 10.4 on operation with a higher communication load.

#### Project engineering for the use of PROFINET CBA

To be able to work in the PROFINET CBA environment, you require the SIMATIC iMap engineering tool.

SIMATIC iMap requires a connection over Industrial Ethernet (TCP/IP protocol).

The following SIMATIC iMap project engineering software is required:

| Table | 1 | -2 |
|-------|---|----|
|-------|---|----|

| Version of SIMATIC iMap | Functions of the CP 443-1 Advanced                                                                   |  |
|-------------------------|----------------------------------------------------------------------------------------------------|--|
| V2.0 + SP1              | The full functionality of the device can be used as of hardware version 2 and firmware version V2.2. |  |

To operate PROFINET CBA, you require the current service packs of SIMATIC iMap containing the current FB88/FB90:

SIMATIC iMap V2.0 - Download Service Pack 1:

http://www4.ad.siemens.de/WW/view/en/19762802

SIMATIC iMap STEP 7 Add-on V2.0 - Download Service Pack 3:

http://www4.ad.siemens.de/WW/view/en/21981502

From an S7–400 station in which a CP 443–1 Advanced is used for CBA communication, STEP 7 can generate a singleton component. This means:

• The CBA component generated with STEP 7 can only be used once;

• Addresses and properties are configured only in STEP 7 and can no longer be modified in SIMATIC iMap.

#### Using Programming Blocks for the SEND/RECEIVE Interface

For some communication services, there are ready-made blocks (FCs/FBs) available as the interface in your STEP 7 user program.

For data transfer on the SEND/RECEIVE interface, there are FCs for short and long data records:

#### Table 1-3

| Function                             | Requirement                                                                                                    |
|--------------------------------------|----------------------------------------------------------------------------------------------------|
| Transfer of data fields <= 240 bytes | • You require the blocks AG_SEND FC5 and AG_RECV FC6 or alternatively the blocks AG_LSEND FC50 and AG_LRECV FC60. |
| Transfer of data fields > 240 bytes  | • You require the blocks AG_LSEND FC50 and AG_LRECV FC60. These blocks are shipped with NCM.                      |

For a detailed description of these blocks, refer to the general part of this manual /Part A/).

#### Notice

We recommend that you always use the current block versions for all module types.

You will find information on the current block versions and the current blocks to download from the Internet in our customer support.

#### http://www4.ad.siemens.de/view/cs/en/8797900

With the older module types, this recommendation assumes that you are using the latest firmware for the particular block type.

# 2 Requirements for Use

#### **Configuration Limits**

When using the CP type described here, the following limits apply within a rack:

- Max. number of CPs: 14
- Number of CPs operating as PROFINET IO controllers: 4
- Number of CPs that can be configured for PROFINET CBA communication within an S7 station: 1 (system property)

#### Notice

- The number of CPs operating as PROFINET IO controllers depends on the number of CP 443–5 Extended modules operating as DP masters in the S7–400 station. A total of 10 CPs can be operated as PROFINET IO controllers or DP masters; of these, up to 4 can be operated as PROFINET IO controllers.
- When operating the CP as a PROFINET IO controller, multiprocessing is not supported; in other words, only process image of the assigned CPU can be distributed over the CP.

#### System Environment

The CP 443-1 Advanced is supported by the S7-400 CPUs and CPU operating systems with the order numbers as shown in the following table.

- The function block FB90 (PN\_InOut\_Fast) for PROFINET CBA is supported with all CPUs as of version V4.1.
- Open TCP/IP communication is supported with all CPUs as of version V4.1.

The table also contains the following information:

- The number of CPs that can be operated with one CPU
- The number of AG\_SEND or AG\_RECV calls that can be used at the same time on the SEND/RECEIVE interface
- Which CPUs support the LOCK/UNLOCK function with the FETCH/WRITE services
- Which CPU supports operation of the CP as PROFINET IO controller;

| CPU       | Order number of the<br>CPU:<br>6ES7 | As of version |                 |      |                                             |                                    |                                              |
|-----------|-------------------------------------|---------------|-----------------|------|---------------------------------------------|------------------------------------|----------------------------------------------|
|           |                                     |               | Multiprocessing |      |                                             |                                    |                                              |
|           |                                     |               |                 | Max. | number of CP                                | S                                  |                                              |
|           |                                     |               |                 |      | Number of A<br>calls (short<br>be used at t | AG_SEND<br>data) that<br>he same t | or AG_RECV<br>t can<br>time <sup>1) 2)</sup> |
|           |                                     |               |                 |      |                                             | LOC                                | K/UNLOCK                                     |
|           |                                     |               |                 |      |                                             |                                    | PROFINET<br>IO                               |
| CPU412    | 412-1XF04-0AB0                      | V4.0          | + 3)            | 14   | 24 / 24                                     | +                                  | +                                            |
|           |                                     | V4.1          | + 3)            |      |                                             | +                                  | +                                            |
| CPU412-2  | 412-2XG04-0AB0                      | V4.0          | + 3)            | 14   | 24 / 24                                     | +                                  | +                                            |
|           |                                     | V4.1          | + 3)            |      |                                             | +                                  | +                                            |
| CPU414-2  | 414-2XG04-0AB0                      | V4.0          | + 3)            | 14   | 24 / 24                                     | +                                  | +                                            |
|           |                                     | V4.1          | + 3)            |      |                                             | +                                  | +                                            |
| CPU414-3  | 414-3XJ04-0AB0                      | V4.0          | + 3)            | 14   | 24 / 24                                     | +                                  | +                                            |
|           |                                     | V4.1          | + 3)            |      |                                             | +                                  | +                                            |
| CPU416-2  | 416-2XK04-0AB0                      | V4.0          | + 3)            | 14   | 64 / 64                                     | +                                  | +                                            |
|           |                                     | V4.1          | + 3)            |      |                                             | +                                  | +                                            |
| CPU416F-2 | 416-2FK04-0AB0                      | V4.0          | + 3)            | 14   | 64 / 64                                     | +                                  | +                                            |
|           |                                     | V4.1          | + 3)            |      |                                             | +                                  | +                                            |
| CPU416-3  | 416-3XL04-0AB0                      | V4.0          | + 3)            | 14   | 64 / 64                                     | +                                  | +                                            |
|           |                                     | V4.1          | + 3)            |      |                                             | +                                  | +                                            |
| CPU417-4  | 417-4XL04-0AB0                      | V4.0          | + 3)            | 14   | 64 / 64                                     | +                                  | +                                            |
|           |                                     | V4.1          | + 3)            |      |                                             | +                                  | +                                            |

Legend:

+ => the feature is supported / the specified mode is possible
 - => the feature is not supported / the specified the mode is not possible

Key to table 2-1 continued

<sup>1)</sup> Caution:

The AG\_LRECV call with long data (data > 240 bytes) occupies both a send and a receive resource. This affects the configuration limits of the SEND/RECEIVE interface (AG\_SEND) .

This means that if you use AG\_LRECV calls **with long data** (data > 240 bytes), this reduces the number of AG\_SEND/AG\_LSEND calls that can be sent at the same time, as follows:

Number of AG\_SEND/AG\_LSEND in total

= number of AG\_SEND/AG\_LSEND maximum – number of AG\_LRECV with long data

Example:

This means, for example, at a maximum of 64 possible AG\_SEND calls: At the absolute limit with 64 AG\_RECV calls **with long data** sent at the same time, no calls with AG\_SEND can be sent because the available send resources are then occupied.

2) Note

The maximum value shown here applies to the CPU being used; if several CPs are operated at the same time, the maximum value applies unchanged to the total number of jobs issued by the CPU.

Example: If you use two CPs, via which a CPU 414-3 operates a total of 100 connections, only 24 jobs can be processed directly at any one time.

<sup>3)</sup> Note

When operating the CP as a PROFINET IO controller, multiprocessing is not supported; in other words, only process image of the assigned CPU can be distributed over the CP. (Note: this does not affect communication protocols operating alongside in multiprocessing mode).

# 3 Installation and Commissioning

## 3.1 **Procedure / Steps in Installation**

Installing the CP 443-1 Advanced involves the following steps:

|                                                                                                    | Step                                                                                                    | Explanation / Meaning                                                                                                    |
|----------------------------------------------------------------------------------------------------|----------------------------------------------------------------------------------------------------|----------------------------------------------------------------------------------------------------|
| <ol> <li>Turn off the<br/>situations:         <ul> <li>You war</li> <li>You war</li> <li>operatin</li> </ul> </li> <li>Inserting the<br/>onto the rac<br/>bottom.</li> <li>Secure the</li> </ol> | power supply in the following<br>at to insert the CP in a central rack;<br>at to insert the CP in a universal rack<br>g as the central unit.<br>e CP 443–1 Advanced: Fit in the CP<br>ek from the top and push in at the<br>CP with screws. | <ul> <li>The CP 443-1 Advanced can be plugged into all racks with slots for P and K bus attachment. The following racks are suitable:</li> <li>Central rack CR2 (central unit</li> <li>Universal rack UR1 or UR2 <ul> <li>as central unit</li> <li>as expansion rack with rack number 1–6 (only possible if PROFINET IO is not being used)</li> </ul> </li> <li>When the CP is installed in an expansion rack, you only need to turn off the power supply for the expansion unit.</li> </ul> |
| Notice                                                                                                    |                                                                                                    |                                                                                                    |
| When using the necessary!                                                                                                    | e universal rack UR1 or UR2 as an ex                                                                                                    | pansion rack, a communication bus transceiver is                                                                                                    |
|                                                                                                    |                                                                                                    | Suitable slots in the rack:                                                                                                    |
|                                                                                                    |                                                                                                    | With the exception of the slots reserved for the power supply, the CP 443-1 Advanced can be inserted in all slots with a P and K bus attachment.                                                                                                    |
| 4. Connect the<br>RJ-45 jack.                                                                                                    | CP to Industrial Ethernet over an                                                                                                    | You will find examples of network attachments in the general Part A of this manual.                                                                                                    |

|   | Step                                                                           | Explanation / Meaning                                                                                                    |
|---|--------------------------------------------------------------------------------|----------------------------------------------------------------------------------------------------|
| 5 | . Where necessary, connect other components to the remaining free RJ-45 jacks. | To set up small local area networks or to connect<br>several Ethernet devices, a 4-port switch has been<br>integrated in the new CP 443-1 Advanced.                                                                              |
|   |                                                                                | With the autocrossing mechanism integrated in the switch, it is possible to use a standard cable to connect a laptop or PG directly. A crossover cable is not necessary.                                                         |
|   |                                                                                | Please note the following points:                                                                                                    |
|   |                                                                                | Manual configuration                                                                                                    |
|   |                                                                                | If a port is set to manual configuration, the<br>autocrossing mechanism is also deactivated for<br>this port. The port then behaves like the<br>interface of a switch. Which cable you can use<br>depends on the partner device. |
|   |                                                                                | As default, the ports are set for automatic configuration.                                                                                                    |
|   |                                                                                | For more detailed information, refer to Section 10.2                                                                                                    |
|   |                                                                                | Connecting switches                                                                                                    |
|   |                                                                                | If you connect further switches, make sure that no ring is formed in the network.                                                                                                    |
|   |                                                                                | You will find examples of network attachments in the general Part A of this manual.                                                                                                    |
|   |                                                                                | CP 443–1 Advanced<br>Integrated switch with 4<br>external ports<br>Switch Switch                                                                                                    |
|   |                                                                                |                                                                                                    |

|    | Step                                                                                                    | Explanation / Meaning                                                                                                    |
|----|----------------------------------------------------------------------------------------------------|----------------------------------------------------------------------------------------------------|
| 6. | The remaining steps in commissioning involve<br>downloading the configuration data and user<br>programs.<br>Requirement:<br>You have configured the CP in a STEP 7<br>project with HW Config and NetPro for the<br>services you want to use. | <ul> <li>You can connect the PG when configuring the CP as follows:</li> <li>via MPI</li> <li>via Industrial Ethernet<br/>For more detailed information is, please refer to /Part A/: <ul> <li>First addressing (node initialization)</li> <li>Downloading the defined configuration</li> </ul> </li> <li>The PG/PC requires a LAN attachment, for example via a CP 1613 or CP 1411 and must have the necessary software (for example the S7 1613 package or SOFTNET IE). The TCP/IP protocol or ISO protocol must be installed. The protocol used must then be applied to the S7ONLINE access point.</li> </ul> |
| 7. | User diagnostics for commissioning and to analyze problems.                                                                                                    | <ul> <li>The following options are available:</li> <li>Hardware diagnostics and troubleshooting with STEP 7</li> <li>Communication diagnostics with NCM S7 Diagnostics</li> <li>Standard information using HW Config</li> </ul>                                                                                                    |
| 8. | Optional when using with PROFINET CBA:<br>Download PROFINET CBA component                                                                                                    | If the S7 station in which the CP is operated is used<br>as a PROFINET CBA component, the<br>interconnections are downloaded using SIMATIC<br>iMap; for more detailed information, refer to the<br>topic "Using the CP with PROFINET CBA".                                                                                                    |

#### Caution

Remember the following points regarding the power supply during installation:

• When using the CP in the central rack or in a universal rack operating as the central unit, the following applies:

The CP 443-1 Advanced should not be inserted or removed while the power supply is on. If you remove the CP when the power supply is on, the CPU changes to STOP and indicates "I/O error" (in contrast to previous modules!). After inserting the module with power applied, it is essential to turn the power supply off and on again.

• When using the CP in a universal rack operating as an expansion unit, the following applies:

Before removing or inserting the CP, turn off the power supply of the expansion unit. The CPU can then continue to operate and recognizes the "rack return signal" when the power supply of the expansion unit is turned on again.

### 3.2 C–PLUG (Configuration Plug)

#### Exchangeable C-PLUG

The CP has an exchangeable configuration plug (C-PLUG). This can store up to 32 MB of data in nonvolatile memory.

The retentive parameters include:

- IP address and IP parameters
- A newly set MAC address
- · LAN settings
- Interconnection information for PROFINET CBA
- Data in the flash file system (see also Flash Area in Section 5.10 Memory Organization)
- SNMP Variables (modifiable)

This configuration plug simplifies replacement of modules. By simply exchanging the plug, all the data can be transferred to the replacement module.

#### Notice

The CP will not start up without a C-PLUG!

#### Area of Application

The C–PLUG is an exchangeable medium for storing configuration and project engineering data of the basic device (CP 443–1 Advanced). This means that configuration data remains available if the basic device is replaced.

#### Principle

The power is supplied by the basic device. When powered down, the C-PLUG retains all data permanently.

#### Inserting in the C-PLUG Slot

The slot for the C-PLUG is on the rear panel of the device.

The C-PLUG is inserted in the receptacle.

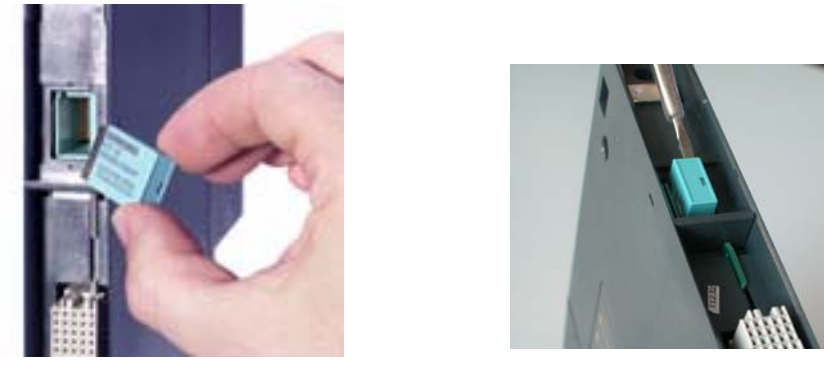

Figure 3-1 Fitting the C-PLUG in the CP and Removing It from the CP with a Screwdriver

#### Function

If the C–PLUG has not yet been written to (as shipped), when the device starts up, all the configuration data of the CP is saved automatically on it.

If the C–PLUG is inserted, the basic device automatically uses the configuration data of the C–PLUG. This assumes that the data was written by a compatible device type.

If a fault occurs, the basic device can then be replaced much faster and more simply. If a device needs to be replaced, the C–PLUG is simply taken from the failed component and inserted in the replacement. As soon as it starts up, the replacement automatically has the same device configuration as the failed device.

#### Using a C-PLUG with old Configuration Data

Use only C–PLUGs that are formatted for the CP 443–1 Advanced. C–PLUGs that have already been used and formatted in other device types must first be formatted for the CP 443–1 Advanced.

You do this with STEP 7 / NCM Diagnostics. For more detailed information, refer to the online help in the topic "General Diagnostics Functions – C–PLUG Diagnostics Object".

After formatting, all data areas are deleted on the C–PLUG. Project engineering data is adopted by the CPU only after reloading or after turning on the power supply again.

#### Removing the C-PLUG

It is only necessary to remove the C–PLUG if a fault occurs on the CP (see Figure 3-1).

#### Diagnostics

Inserting a C–PLUG containing the configuration of an incompatible device type or general malfunctions of a C–PLUG are signaled by the diagnostic mechanisms of the CP (F–LED red).

### 3.3 Module Replacement without PG

#### **General Procedure**

The configuration data for the CP 443-1 Advanced is stored on the CPU; this means that the module can be replaced with the module of the same type (identical order number) without a PG.

For information on replacing previous modules, please refer to the section "Compatibility".

#### Notice

The "Replace module without PG" functionality (configuration data stored on the CPU) can no longer be used fully after downloading PROFINET CBA interconnections since the interconnection information is stored only on the CP.

You have the following two options:

• Adopt the C-PLUG in a new module

You insert the previously used C–PLUG in the replaced module; this makes the interconnection information is available again.

Use a new module with a new C–PLUG

After replacing a module, you must download the interconnection information to the new CP using SIMATIC iMap.

# Module replacement: Special feature of IP address assignment from a DHCP server

During configuration of the CP you can specify the IP configuration in the properties dialog; one option is to obtain the IP address from a DHCP server.

#### Notice

When replacing modules, remember that the factory-set MAC address of the new module is different from the previous module. When the factory-set MAC address of the new module is sent to the DHCP server, this will return either a different or no IP address.

Ideally, you should therefore configure IP as follows:

Always configure a client ID if you want to obtain the same IP address from the DHCP server after replacing the module.

If you have configured a new MAC address instead of the factory-set MAC address (generally the exception), the DHCP server always receives the configured MAC address and the CP obtains the same IP address as the replaced module.

# 4 Displays and Mode Selectors

#### **LED Display**

The display on the front panel has seven LEDs to display the mode has been extended by an additional display with two LEDs beside the RJ-45 jack to display the communication status (covered by the front flap).

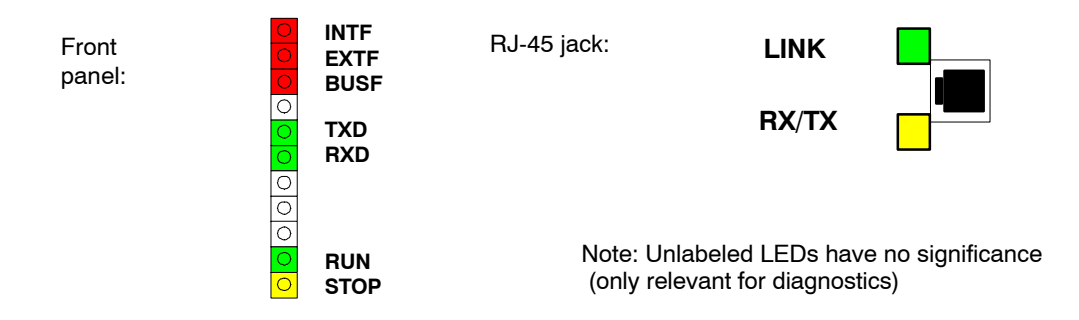

#### **CP Mode / LED Displays**

| INTF LED<br>(red) | EXTF LED<br>(red) | BUSF LED<br>(red) | RUN LED<br>(green) | STOP LED<br>(yellow) | CP Operating Mode                                                                                                    |
|-------------------|-------------------|-------------------|--------------------|----------------------|----------------------------------------------------------------------------------------------------|
| Ο                 | 0                 | 0                 | - <b>*</b> -       |                      | Starting (STOP->RUN)                                                                                                    |
| 0                 | 0                 | 0                 | $\bullet$          | 0                    | Running (RUN)                                                                                                    |
| 0                 | 0                 | 0                 | $\bullet$          | ₩                    | Stopping (RUN->STOP)                                                                                                    |
| _                 |                   | _                 |                    |                      | Stopped (STOP)                                                                                                    |
| 0                 | 0                 | 0                 | 0                  |                      | In the STOP mode, it is still possible to configure and run diagnostics on the CP.                                                         |
|                   |                   |                   |                    |                      | STOP with internal error or memory reset.                                                                                                  |
|                   |                   |                   |                    |                      | (For example IP double addressing detected in the network)                                                                                 |
|                   | $\sim$            |                   | $\sim$             |                      | In this status:                                                                                                    |
|                   | 0                 | 0                 | 0                  |                      | <ul> <li>The CPU and intelligent modules in<br/>the rack are still accessible using PG<br/>functions (over MPI or ISO protocol.</li> </ul> |
|                   |                   |                   |                    |                      | The SNMP function and access over<br>HTTP or FTP are not possible                                                                          |
| 0                 | 0                 | $\bigcirc$        | 0                  | $\bullet$            | STOP                                                                                                    |
| 0                 | 0                 | 0                 | *                  | *                    | Waiting for firmware update (CP currently<br>has an incomplete or incorrect firmware<br>version)                                           |
|                   |                   |                   |                    |                      | NOLE: LEDS TIASH Alternately                                                                                                    |

| INTF LED<br>(red) | EXTF LED<br>(red) | BUSF LED<br>(red) | RUN LED<br>(green) | STOP LED<br>(yellow) | CP Operating Mode                                                                                                    |
|-------------------|-------------------|-------------------|--------------------|----------------------|----------------------------------------------------------------------------------------------------|
| 0                 | 0                 | 0                 | 0                  | - <b>)</b> -         | Ready for firmware loading (this mode is active for ten seconds following power up when the mode selector is set to STOP) |
| 0                 |                   | <b>.</b> ₩-       |                    | 0                    | RUN with external error; One or more IO devices are not obtainable.                                                       |
| 0                 |                   | 0                 |                    | 0                    | RUN with external error; Diagnostic information from one or more IO devices is available.                                 |
| - <b>*</b> -      | *                 | *                 | - <b>×</b> -       | *                    | Module fault / system error                                                                                               |
| Legend:           |                   | on O              | off 🔶              | - flashing           |                                                                                                    |

#### **CP** Communication Status

In addition to the LEDs that signal the CP mode, the front panel and the RJ-45 socket also include LEDs that provide information about the status of the CP interface to Industrial Ethernet.

| LED                | Meaning (LED on)                                                                                          |  |
|--------------------|----------------------------------------------------------------------------------------------------|--|
| TXD LED (green)    | Flashing: CP is sending over Ind. Ethernet (note: in the current version, it may also be permanently lit) |  |
| RXD LED (green)    | Flashing: The CP is receiving over Ind. Ethernet                                                          |  |
| LINK (green)       | Indicates an established connection to Ind. Ethernet:                                                     |  |
|                    | <ul> <li>Not flashing = port set to 100 Mbps</li> </ul>                                                   |  |
|                    | • Flashing 0.5 Hz = port set to 10 Mbps                                                                   |  |
|                    | <ul> <li>Flashing 2 Hz = "Buzz" (flash test)</li> </ul>                                                   |  |
| RX/TX-LED (yellow) | Flashing: Port sending/receiving over Ind. Ethernet                                                       |  |

#### Force Mode

You can control the mode of the CP 443-1 Advanced as follows:

- Mode selector
- STEP 7 / NCM S7 configuration software

To control the mode from STEP 7 / NCM S7, the mode selector must be set to RUN.

#### **Mode Selector**

With the mode selector, you can set the following modes:

• Switch from STOP to RUN:

The CP reads the configured and/or downloaded data into the work memory and then changes to the RUN mode.

• Switch from RUN to STOP:

The CP changes to STOP with the following results:

 Established connections (ISO transport, ISO-on-TCP, TCP connections) are terminated (transitional phase with LED display "STOPPING");

The reaction is as follows in STOP:

- All connections are terminated
- The configuration and diagnostics of the CP is possible (system connections for configuration, diagnostics, and PG channel routing are retained);
- The downloading of interconnections for PROFINET CBA communication is not possible;
- FTP access to the file system is possible
- HTTP access is possible
- The routing function is active
- The time of day is not forwarded
- PROFINET CBA is disabled;
- PROFINET IO is disabled.

#### Note

If you plug in the CP with the mode selector set to STOP or turn on the power supply, the display "Ready for Start of Firmware Download" appears for approximately 10 seconds. When necessary, this function allows the current firmware version to be updated. In normal operation, you can ignore this display and switch to RUN immediately.

For more information on downloading new firmware, refer to Section 11.

# 5 Performance Data

### 5.1 General Characteristic Data

Table 5-1

| Characteristic                                     | Explanation / Values                                                                                                    |
|----------------------------------------------------|----------------------------------------------------------------------------------------------------|
| Total number of connections on Industrial Ethernet | In total (S7 connections + SEND/RECEIVE<br>connections + CBA + FTP + HTTP ), the number of<br>connections is restricted to 128. |

#### Example

You can, for example, operate:

64 S7 connections 30 ISO-on-TCP connections 10 TCP connections 10 UDP connections 8 ISO transport connections If you require FTP and HTTP access at the same time,(for FTP 2 x TCP connections and for HTTP 4 x TCP connections; see Section 5.7).

### 5.2 Characteristic Data for S7 Communication

Table 5-2

| Characteristic                                                           | Explanation / Values |
|--------------------------------------------------------------------------|----------------------|
| Total number of S7 connections on Industrial<br>Ethernet                 | 128 max.             |
| LAN interface – data field length generated by CP per protocol data unit |                      |
| • sending                                                                | 480 bytes / PDU      |
| receiving                                                                | 480 bytes / PDU      |
| Number of PG connections                                                 | 2 max.               |
| Number of OP connections                                                 | 30 max.              |

### 5.3 Characteristic Data for SEND/RECEIVE Interface

The SEND/RECEIVE interface provides access to communication over TCP, ISO-on-TCP, ISO transport, E-mail, and UDP connections.

The following characteristics are important:

| Table | 5-3 |
|-------|-----|
| Table | 00  |

| Characteristic                                                                 | Explanation / Values                                                                                                    |  |  |  |
|--------------------------------------------------------------------------------|----------------------------------------------------------------------------------------------------|--|--|--|
| Number of SEND/RECEIVE connections                                             | • TCP connections: 164 <sup>1) 2)</sup>                                                                                                    |  |  |  |
|                                                                                | ISO-on-TCP connections 1 to 64                                                                                                    |  |  |  |
|                                                                                | ISO transport connections 164                                                                                                    |  |  |  |
|                                                                                | <ul> <li>UDP connections (specified and free) configurable in total<br/>1 to 64 (of those, up to 48 multicast mode)</li> </ul>                                                                                                    |  |  |  |
|                                                                                | E-mail connection: 1                                                                                                    |  |  |  |
|                                                                                | <ul> <li>Max. number of connections in total<br/>(ISO transport + ISO-on-TCP<br/>+ TCP+ UDP + E-mail) &lt;= 64</li> </ul>                                                                                                    |  |  |  |
|                                                                                | Refer to the example in Section 5.1                                                                                                    |  |  |  |
|                                                                                | <sup>1)</sup> Note:<br>The flow control on TCP connections <b>cannot</b> control<br>permanent overload of the receiver. You should therefore<br>make sure that the processing capabilities of a receiving CP<br>are not permanently exceeded by the sender (approximately<br>150–200 messages per second). |  |  |  |
|                                                                                | <sup>2)</sup> TCP connections for FTP<br>Of the available to CP connections, a maximum of 20 TCP<br>connections can be configured / used with the "Use FTP<br>protocol" option (see Section 5.7).                                                                                                    |  |  |  |
| Maximum data length for AG_SEND and AG_RECV blocks                             | AG_SEND and AG_RECV were shipped with predecessors of<br>the CP 443-1 Advanced and allow the transfer of data fields<br>with a length from 1 to 240 bytes. The version of the CP 443-1<br>Advanced described here continues to support these blocks.                                                       |  |  |  |
| Maximum data length for AG_LSEND and AG_LRECV blocks                           | AG_LSEND and AG_LRECV allow the transfer of data fields with the following lengths:                                                                                                    |  |  |  |
|                                                                                | 1. ISO-on-TCP, TCP, ISO Transport: 1 to 8192 bytes                                                                                                    |  |  |  |
|                                                                                | 2. UDP: 1 to 2048 bytes                                                                                                    |  |  |  |
|                                                                                | 3. E-mail (job header + user data): 1 to 2048 bytes                                                                                                    |  |  |  |
| Runtime for AG_LSEND in<br>CPU 6ES7417–4XL04–0AB0<br>(data length < 300 bytes) | Job active0.050 msJob completed0.065 ms                                                                                                    |  |  |  |
| Runtime for AG_LRECV in                                                        | Job active 0.050 ms                                                                                                    |  |  |  |
| CPU 6ES7417-4XL04-0AB0<br>(data length < 300 bytes)                            | Job completed 0.095 ms                                                                                                    |  |  |  |

#### Table 5-3 , continued

| Characteristic                         | Explanation / Values                                                                                                    |  |  |
|----------------------------------------|----------------------------------------------------------------------------------------------------|--|--|
| Performance<br>AG_LSEND and AG_LRECV   | Note: In this test constellation, a head station sends data to 8 partner stations as fast as possible over a separate connection to each station.                      |  |  |
|                                        | <ul> <li>Blocks of data ≤ 212 bytes:<br/>ISO-on-TCP, TCP,<br/>UDP, ISO transport: 315 messages/s</li> </ul>                                                            |  |  |
|                                        | <ul> <li>Blocks of data 213–240 bytes:<br/>ISO-on-TCP, TCP,<br/>UDP, ISO transport: 190 messages/s</li> </ul>                                                          |  |  |
|                                        | <ul> <li>Blocks of data &lt; 800 bytes <sup>1</sup>):<br/>ISO-on-TCP, TCP,<br/>UDP,ISO transport: 75 messages/s</li> </ul>                                             |  |  |
|                                        | <sup>1)</sup> Note:<br>A further increase in the user data length reduces the<br>specified performance.                                                                |  |  |
| Restrictions for UDP                   |                                                                                                    |  |  |
| Transfer is not confirmed              | The transmission of UDP frames is unconfirmed, in other words the loss of messages is not detected or displayed by the send blocks (AG_SEND or AG_LSEND).              |  |  |
| Data field length                      | The maximum length of the data fields is 2048 bytes.                                                                                                    |  |  |
| No reception of UDP broadcast          | To avoid overload resulting from a high broadcast load, the CP does not permit reception of UDP broadcast.                                                             |  |  |
|                                        | As an alternative, use multicast mode over a UDP connection;<br>this gives you the opportunity of registering the CP specifically<br>as a member of a multicast group. |  |  |
| LAN interface - data field length      | • sending                                                                                                    |  |  |
| generated by CP per protocol data unit | ISO-Transport, ISO-on-TCP, TCP: 400 bytes / TPDU                                                                                                    |  |  |
|                                        | receiving                                                                                                    |  |  |
|                                        | - ISU transport: 512 bytes / IPDU                                                                                                    |  |  |
|                                        | - TCP: 1024 bytes / TPDU                                                                                                    |  |  |
|                                        |                                                                                                    |  |  |

#### Notice

If you use the SEND/RECEIVE interface on the CP, one(!) system connection resource is used by S7 functions. Remember this in conjunction with the maximum number of CPU connection resources. Remember also that it is not normally possible to use all the system connection resources available for S7 functions for CPs.

# 5.4 Characteristics of Open TCP/IP Communication

Table 5-4

| Characteristic                                                          | Explanation / Values           |
|-------------------------------------------------------------------------|--------------------------------|
| Number of dynamically generated connections<br>over Industrial Ethernet | ISO-on-TCP connections 1 to 64 |
| Max. data length                                                        | 1452 bytes                     |

### 5.5 Characteristic Data for PROFINET IO

The CP supports the following maximum configuration as a PROFINET IO controller:

Table 5-5

| Characteristic                                                     | Explanation / Values |  |
|--------------------------------------------------------------------|----------------------|--|
| Number of possible PROFINET IO devices                             | 125                  |  |
| Size the input area over all PROFINET IO devices                   | 4 Kbytes max.        |  |
| Size the output area over all PROFINET IO devices                  | 4 Kbytes max.        |  |
| Size of the IO data area per submodule of a module in an IO device |                      |  |
| Inputs                                                             | 128 bytes            |  |
| Outputs                                                            | 128 bytes            |  |
| Size of the consistency area for a submodule                       | 128 bytes            |  |
| Data record length                                                 | 240 bytes max.       |  |
| Supported data record numbers                                      | 0 to 255             |  |

#### Note

Note the following for PROFINET IO: If you use modules with >=32 bytes of input/output data, this can lead to I/O access errors; access errors are entered in the diagnostic buffer of the CPU.

These I/O errors occur during operation only in the "consistent user data" mode and at a low OB1 cycle time.

#### Notice

In PROFINET IO, the number of possible slots is limited.

As of STEP 7 V5.3.2, the slot boundary is checked!

The maximum number of slots depends on the CPU being used:

CPU417\*: 2173 slots CPU416\*: 2173 slots CPU414\*: 1632 slots CPU412\*: 1088 slots

### 5.6 Characteristic Data for PROFINET CBA

#### 5.6.1 Typical Values and Limit Values

The CP supports PROFINET CBA interconnections between PROFINET CBA components.

The "typical" values specified below are values that cause the SIMATIC iMap configuration tool to generate a warning if they are exceeded; it is nevertheless possible that the configuration can be operated.

If one of the limit values specified for the interconnections is exceeded, they cannot be downloaded to the module. When the interconnections are downloaded, the SIMATIC iMap configuration tool generates an error message to this effect. If a limit value relating to the number or size of components is exceeded, the CPU will not change to RUN!

| Characteristic                                                            | Typical value     | Limit value    |            |  |  |
|---------------------------------------------------------------------------|-------------------|----------------|------------|--|--|
|                                                                           |                   | with FB88      | with FB90  |  |  |
|                                                                           |                   |                |            |  |  |
| PROFINET CBA                                                              |                   |                |            |  |  |
| Number of remote interconnection<br>partners                              | 32                | 64             |            |  |  |
| Total of all I/Os                                                         | 600               | 600            |            |  |  |
| Data length of all incoming I/Os                                          | 3200 bytes        | 8192 bytes     | 1452 bytes |  |  |
| Data length of all outgoing I/Os                                          | 3200 bytes        | 8192 bytes     | 1452 bytes |  |  |
| Data length for arrays and structures (acyclic interconnections), maximum | 2048 bytes        | 8192 bytes     | 1452 bytes |  |  |
| Data length for arrays and structures (cyclic interconnections), maximum  | 450 bytes         | 450 bytes      | 450 bytes  |  |  |
| Data length for arrays and structures (local interconnections), maximum   | -                 | 2400 bytes     | 1452 bytes |  |  |
| Remote interconnections with acyclic transmission                         |                   |                |            |  |  |
| Sampling frequency: sampling interval,                                    | Fast value: 20%   | 100 ms minimum |            |  |  |
| min.                                                                      | Medium value: 40% |                |            |  |  |
| Possible values: 100, 200, 500, and 1000 ms                               | Slow value: 40%   |                |            |  |  |
| Number of incoming interconnections                                       | 64                | 150 maximum    |            |  |  |
| Number of outgoing interconnections                                       | 64                | 150 maximum    |            |  |  |
| Data length of all incoming<br>interconnections                           | 2048 bytes        | 8192 bytes     | 1452 bytes |  |  |
| Data length of all outgoing<br>interconnections                           | 2048 bytes        | 8192 bytes     |            |  |  |

| Table 5-6 | Characteristic Data for PROFINE | CBA Communication      |
|-----------|---------------------------------|------------------------|
|           |                                 | o b) i o oinmannoadion |

|                                                                         | ijpioai taiao     | Limit value    |            |  |  |
|-------------------------------------------------------------------------|-------------------|----------------|------------|--|--|
|                                                                         |                   | with FB88      | with FB90  |  |  |
| Demoka internetione with evolie trans                                   |                   |                |            |  |  |
| Remote interconnections with cyclic trans                               | Smission          | 10             |            |  |  |
| interval min                                                            | Fast value: 20%   | 10 ms minimum  |            |  |  |
| Possible values: 10, 20, 50, 100, 200                                   | Medium value: 40% |                |            |  |  |
| 500, and 1000 ms                                                        | Slow value: 40%   |                |            |  |  |
| Number of incoming interconnections                                     | 125               | 25             | 50         |  |  |
| Number of outgoing interconnections                                     | 125               | 25             | 50         |  |  |
| Data length of all incoming interconnections                            | 1000 bytes        | 2000 bytes     | 1452 bytes |  |  |
| Data length of all outgoing interconnections                            | 1000 bytes        | 2000           | bytes      |  |  |
| HMI variables over PROFINET (acyclic)                                   | 1                 |                |            |  |  |
| Number of stations that can register for<br>HMI variables (PN OPC/iMap) | _                 | 3              |            |  |  |
| Stations are 2 * PN OPC and 1 *<br>SIMATIC iMap                         |                   |                |            |  |  |
| HMI variable update                                                     | -                 | 500 ms minimum |            |  |  |
| Number of HMI variables                                                 | -                 | 200 maximum    |            |  |  |
| Data length of all HMI variables                                        | 1600 **)          | 8192 bytes     |            |  |  |
| Device-internal interconnections                                        |                   |                |            |  |  |
| Number of device-internal interconnections                              | 50                | 300            |            |  |  |
| Data length of all device-internal interconnections                     | 400 bytes         | 2400 bytes     |            |  |  |
| Interconnections with constants                                         |                   |                |            |  |  |
| Number of interconnections with constants                               | 200               | 500 maximum    |            |  |  |
| Data length of all interconnections with constants                      | 1600              | 4000           |            |  |  |
| PROFIBUS proxy functionality                                            |                   |                |            |  |  |
| Supported                                                               | No                | N              | No         |  |  |

#### Table 5-6 Characteristic Data for PROFINET CBA Communication, continued

| Characteristic                                                | Typical value         | Limit value                                                                                                   |           |  |
|---------------------------------------------------------------|-----------------------|----------------------------------------------------------------------------------------------------|-----------|--|
|                                                               |                       | with FB88                                                                                                    | with FB90 |  |
| Access to S7extended variables                                |                       |                                                                                                    |           |  |
| Maximum number of S7 connections for                          | 16                    | 32 maximum<br>Note: You should also keep in<br>mind the maximum number of<br>connections according to Section |           |  |
| access to variables with the PROFINET attribute "s7extended". | (not checked by iMap) |                                                                                                    |           |  |
| Note: The PROFINET attribute                                  |                       | 7.                                                                                                    | .3        |  |
| "s7extended" is used only by OPC                              |                       |                                                                                                    |           |  |
| applications over the OPC server;                             |                       |                                                                                                    |           |  |
| used with OPC applications.                                   |                       |                                                                                                    |           |  |

| Table 5-6 | Characteristic Data for PROFINET CBA Communication, continued |  |
|-----------|---------------------------------------------------------------|--|
| 10010 0 0 |                                                               |  |

\*) The configurable frequency of transmission is directly related to the actual cycle time. For technical reasons, the cycle time is based on powers of two of the basic cycle time of 1 ms. The actual cycle time therefore corresponds to the next higher power of two of the configured transfer frequency. This results in the following "transfer frequency <-> cycle time" for the specified values:

10<->8 | 20<->16 | 50<->32 | 100<->64 | 200<->128 | 500<->256 | 1000<->512

\*\*) The value is not checked by iMap.

#### Note

For information on the data length and data type in PROFINET CBA communication, refer to the online help on SIMATIC iMap, the "Creating PROFINET Components" manual and the "Configuring Plants with SIMATIC iMap" manual.

#### Notice

With a large configuration or when using other services at the same time (for example monitoring online), the configured frequency of transmission cannot be guaranteed in all cases. To remedy this, we recommend that you increase the frequency of transmission.

#### 5.6.2 Cycle Times

#### **Communication Load and Cycle Extension**

When using the CP 443–1 Advanced, the influence of PROFINET CBA on the cycle time of OB1 is slight. The influence depends on the number of PROFINET CBA partners and on the number of PROFINET CBA interconnections.

#### Comparison of the CPU and CP 443-1 Advanced

From the documentation on the CPU 317–2 PN/DP, you can, for example, see the influence as represented in the following graphic. Lines 1 and 2 show this influence when the CPU interface is used for PROFINET CBA.

The additional line in the graphic shows the influence when you use the PROFINET CBA interface of a CP 443–1 Advanced in an S7–400 station.

It can be seen that in contrast to operation over a CPU network attachment, the OB1 cycle remains practically uninfluenced by the CBA communication if PROFINET CBA is operated over a CP 443–1 Advanced.

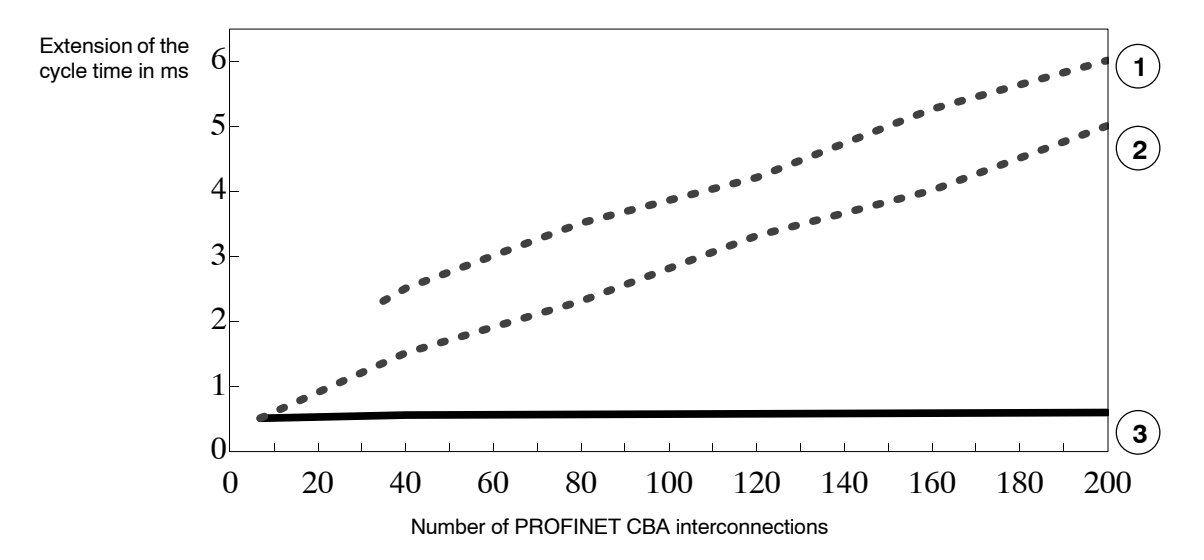

#### Legend:

1)

OB1 cycle with 32 PROFINET CBA partners and network attachment on the CPU 317–2 PN/DP.

2 OB1 cycle with 5 PROFINET CBA partners and network attachment on the CPU 317–2 PN/DP.

3 OB1 cycle with an S7-400 station with CPU 416-2 and with network attachment on the CP 443, 1 Advanced (the number of PROFINET CBA partners has no influence)

the CP 443-1 Advanced (the number of PROFINET CBA partners has no influence).

#### 5.6.3 Reaction Times

#### Definition

The reaction time is the time from recognizing an input signal until the associated output signal changes.

#### Influences

The actual reaction time is subject to certain fluctuations. The achievable reaction times for PROFINET CBA communication depend on the following factors:

- Type of interconnection (cyclic or acyclic) and the transmission frequency or scanning frequency;
- The size of the configuration on the component interface (size of the interface DB for PROFINET CBA);
- CPU cycle time and CPU type;
- Parallel operations with other types of communication types such as PROFINET IO or with services such as online monitoring.

As a result, the reaction times for cyclic PROFINET CBA interconnections may exceed the configured value for the transfer frequency. You should therefore check the reaction time that can be achieved during commissioning and, if necessary, change the project engineering.

#### Measurements in a Sample Configuration

Measurements were made to help you to estimate the influence of the configured transfer frequency and the configuration (interface DB) with cyclic PROFINET CBA interconnections.

These measured results relate to a certain sample configuration. Two S7–400 stations were used each with a CP 443–1 Advanced. FB90 was used in the user program (FB90 has better time characteristics than FB88).

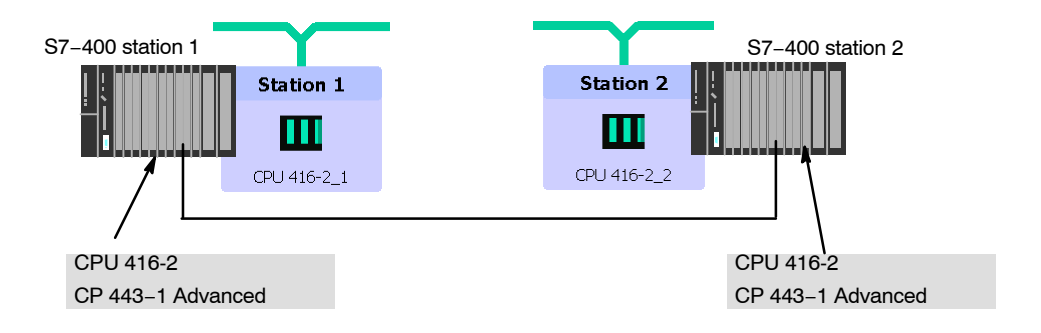

Measurement principle: Output data is generated by station 1 and interconnected as input data with station

CP 443-1 Advanced for Industrial Ethernet / Manual Part B4A Release 01/2007 C79000-G8976-C193-06 2. The input data is mirrored there and transferred over interconnections back to station 1 where it is evaluated and forwarded etc. The time required for the individual transfer and evaluation cycle is measured in station 1. This corresponds to approximately twice the reaction time according to the definition above.

The CPU cycle time (cycle time of OB1) for this measurement is 6 ms.

Note: With shorter cycle times, the reaction times are further reduced and with longer cycle times they are correspondingly extended.

#### Measurement results

From the following diagram, you can see the average values for the reaction time of the cyclic interconnections depending on the size of the interface DB.

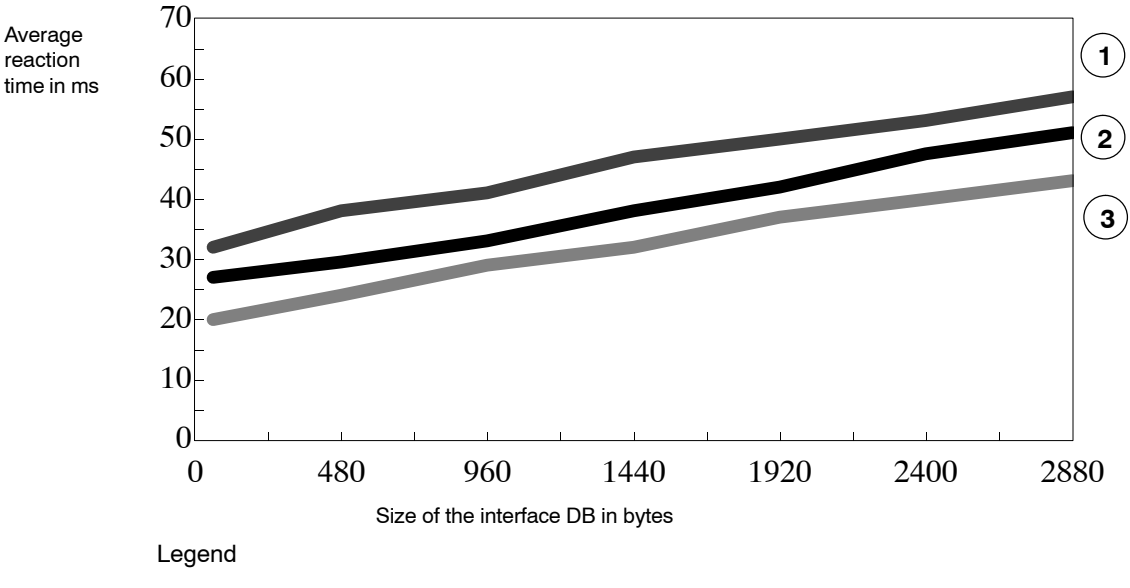

The transfer frequency set in the parameters in SIMATIC iMap is as follows for the recorded lines:

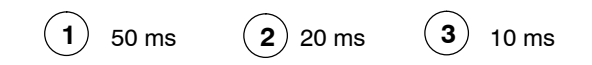

#### Evaluation

From the diagram, you can see that the transfer frequencies configured at 10 ms or 20 ms in the sample configured are not achieved. On the other hand, at a configured transfer frequency of 50 ms, a corresponding reaction time of 50 ms with 2400 bytes is kept to.

#### Note

The values of the utilization parameters displayed by SIMATIC iMap as of V2.0 with the "Edit / Check utilization" function relate to the data exchange as far as the CP. They do not apply to data access from the user program.

### 5.7 Characteristic Data HTTP and FTP Operation

#### TCP Connections for FTP

FTP actions are transferred from the CP over TCP connections. Depending on the mode, the following characteristic data apply:

• FTP in client mode:

Per configured FTP connection, up to 2 TCP connections are occupied; a maximum of 20 FTP connections can be configured.

• FTP in server mode:

Per FTP session, up to 2 TCP connections are occupied (1 control connection and 1 data connection); a maximum of 10 FTP sessions at the same time are possible.

#### **Characteristic Data for the FTP Client Mode**

To allow use of the FTP client blocks, a TCP connection must be configured with the "Use FTP protocol" option. Of the available TCP connections, a maximum of 20 TCP connections with the "Use FTP protocol" option can be configured / used.

The following table shows the memory requirements of the FCs available for FTP services.

The block execution times in FTP depend on the reaction times of the partner and the length of the user data; a general statement about the times is therefore not possible.

| Name         | Version | FC no. | Load<br>memory<br>bytes | Work<br>memory<br>bytes | MC7 bytes | Local data<br>bytes |
|--------------|---------|--------|-------------------------|-------------------------|-----------|---------------------|
| FTP_CONNECT  | 1.0     | 40     | 1482                    | 1236                    | 1200      | 86                  |
| FTP_STORE    | 1.0     | 41     | 1794                    | 1514                    | 1478      | 102                 |
| FTP_RETRIEVE | 1.0     | 42     | 1934                    | 1642                    | 1606      | 106                 |
| FTP_DELETE   | 1.0     | 43     | 1478                    | 1232                    | 1196      | 86                  |
| FTP_QUIT     | 1.0     | 44     | 968                     | 796                     | 760       | 46                  |

Table 5-7

### 5.8 Characteristic Data of TCP Connections for HTTP

Each HTTP session occupies up to 4 TCP connections as soon as you use one or more Web browsers to display data or files of the CP.
# 5.9 Characteristic Data for the Use of Java Applets

To transfer larger amounts of data efficiently from the S7BeansAPI using Java applets and the Java bean "S7Variable", you can make use of arrays.

### **Maximum Array Size**

The maximum array size for the CP 443-1 Advanced

- is 400 bytes when writing data to the CPU and
- 400 bytes when reading data from the CPU.

### Note

Please note that the maximum block size in bytes is specified here and that the maximum number of array elements is decided by the byte size of the array basic data type.

### Example

The CP 443-1 Advanced can transfer a maximum of 100 array elements of the type DWORD or REAL with a read job since each element of the type DWORD or REAL occupies four bytes.

# 5.10 Memory Organization in the CP 443–1 Advanced

### 5.10.1 Memory Distribution

The data areas of the CP 443-1 Advanced are organized as follows:

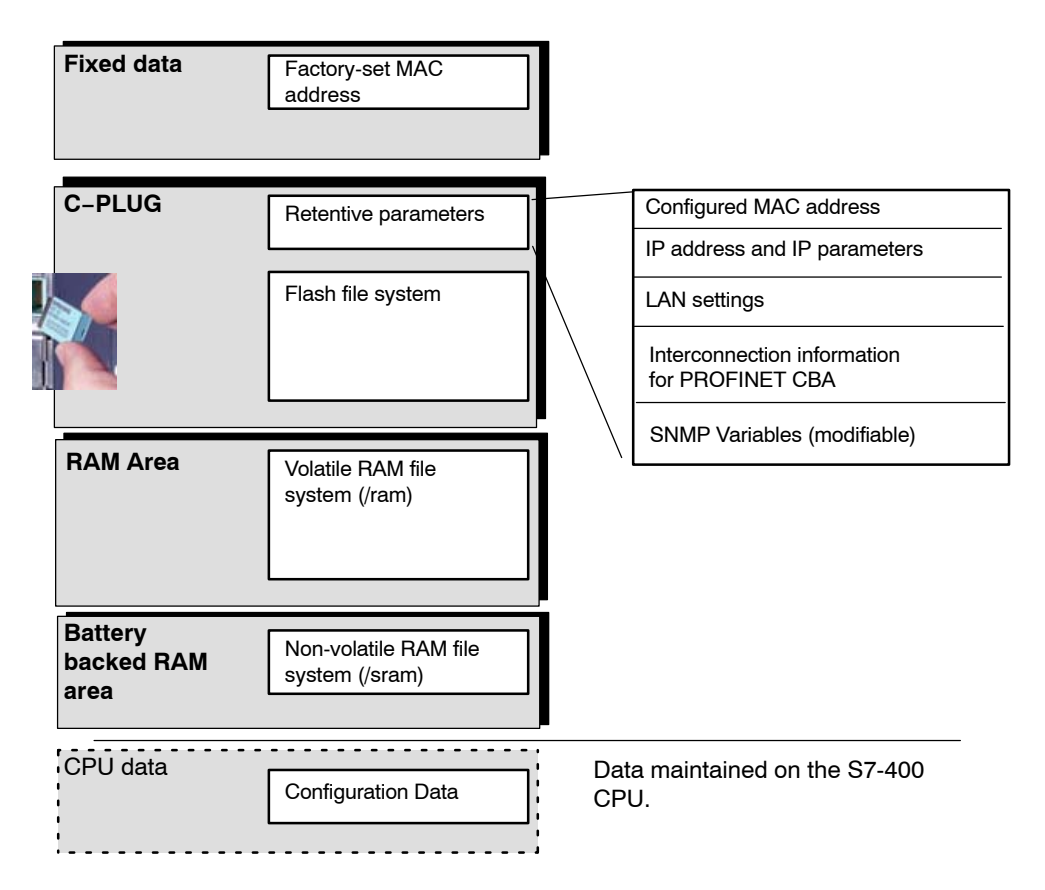

### 5.10.2 File Systems

### Notice

Please refer to the detailed description of FTP functionality in the Manual Information Technology in SIMATIC S7 /5/.

In terms of the organization of the file system, the CP 443-1 Advanced described here differs from the characteristics described in /5/. The information in this device-specific manual is valid.

### Structure of the File System of the CP 443-1 Advanced as Shipped

If you open the system page "Server Information", the file system of the CP 443-1 Advanced appears as follows:

| SIMATIC NET IT-CP - Microsoft Internet Explorer bereitgestellt von CAT@Siemens XP SP2 |               |                           |                           |                |                 |                  |         |
|---------------------------------------------------------------------------------------|---------------|---------------------------|---------------------------|----------------|-----------------|------------------|---------|
| Datei Bearbeiten Ansicht Favoriten Extras ?                                           |               |                           |                           |                |                 |                  |         |
| 🧿 Zurück ▼ 🕘 ㅜ 🖻 😰 🐔 🔎 Suchen 🔅 Favoriten 🤣 😓 🏷 Ordner                                |               |                           |                           |                |                 |                  |         |
| Adresse 🙆 http://200.12.1.144/index.ht                                                | m             |                           |                           |                |                 | 💌 🔁 Wechs        | seln zu |
|                                                                                       |               |                           |                           |                |                 |                  |         |
| SIEMENS                                                                               |               |                           | <u>Find</u> <u>Conta</u>  | act <u>Hom</u> | e <u>Autor</u>  | mation & Drives  |         |
|                                                                                       |               |                           |                           |                |                 |                  |         |
|                                                                                       | a             | с. <u>с т</u> т тъст      | T.C. V                    |                | <b>T</b> 1      | TT ·             |         |
| Server Information Devic                                                              | e structure & | Status Send Lest Mail     | Information               |                | <u>Fuesyste</u> | <u>m version</u> |         |
|                                                                                       |               |                           |                           |                |                 |                  |         |
|                                                                                       |               |                           |                           |                |                 |                  |         |
| I                                                                                     |               | Server Inf                | ormation                  |                |                 |                  |         |
| 1                                                                                     |               |                           |                           |                |                 |                  |         |
|                                                                                       | Device        | Name: CP443-1 A           | dvanced, 6GK7 443-1EX40-0 | XE0            |                 |                  |         |
|                                                                                       | Firmwa        | re-Version: V2.4.9        |                           |                |                 |                  |         |
| HTTP-Server-Version: HTTP-Server V1.35                                                |               |                           |                           |                |                 |                  |         |
|                                                                                       |               |                           |                           |                |                 |                  |         |
|                                                                                       |               | Filesystem II             | nformation                |                |                 |                  |         |
|                                                                                       |               | i nesystem n              | normation                 |                |                 |                  |         |
| Filesytem Type                                                                        | Mount Point   | Total Bytes               | Free Bytes                | Total Inodes   | Free Inodes     | Bad Blocks       |         |
| Nonvolatile FLASH Filesystem                                                          | 1             | 29,89 MB (31351808 Bytes) | 29,19 MB (30610432 Bytes) | 16119          | 16092           | 4 (65536 Bytes)  |         |
| Volatile RAM Filesystem                                                               | /ram          | 15,19 MB (15933440 Bytes) | 15,15 MB (15888896 Bytes) | 8190           | 8187            | -                |         |
| Battery Buffered Filesystem                                                           | /sram         | 0,47 MB (497152 Bytes)    | 0,47 MB (496128 Bytes)    | 255            | 254             | -                |         |
| ROM Filesystem                                                                        | /SYS          | 0,49 MB (520704 Bytes)    | read only (0 Bytes)       | 24             | 0               | -                |         |
|                                                                                       |               |                           |                           |                |                 |                  |         |
|                                                                                       |               |                           |                           |                |                 |                  |         |
| Storage leastion in the file                                                          |               |                           |                           |                |                 |                  |         |
|                                                                                       |               |                           |                           |                |                 |                  |         |
| System                                                                                |               |                           |                           |                | j j 🐨 mu        | pillor           | //,     |

Figure 5-1

Note on Figure 5-1:

For the latest information on the configuration limits, refer to the table on page B4A–40 or the current system page of your CP.

### Meaning of the Memory Areas

On the CP 443-1 Advanced, the file system is divided into 3 areas:

• Flash Area in the C-PLUG (non-volatile memory):

The flash area allows data to be stored and retained if there is a power down.

Since the number of times it is possible to write to this area is restricted, you should avoid repetitive write operations to this area, when such operations are necessary, write to RAM.

### Notice

The flash area of the file system allows a limited number of write cycles (approximately 100 000). You should therefore avoid writing data cyclically.

If you are writing temporary data often, you should use the RAM file system located in the subfolder /ram or /sram. The files of the RAM file system (/ram) are lost if there is power down.

• RAM area (/ram volatile memory):

In contrast to the flash area, the RAM can be written to and read from any number of times. The data in the RAM are retained as long as the CP is supplied with power.

The RAM is intended to store data that change during operation and need to be recorded (data recording services). The RAM is also suitable for temporary storage.

The RAM is located in the file system below the "/ram" folder. All files and folders below this folder are lost when there is a power down.

 Battery Backed RAM Area (/sram – backed by the battery of the power supply):

The battery backed RAM area can be used in the same way as the volatile RAM described above. This RAM is located in the file system below the "/sram" folder.

If you turn off the power or if there is a power down, the stored data is retained. However, if you remove the module from the rack, this data is also lost since is backed by the battery of the power supply.

### Please remember the following restrictions:

| Table 5 | 5-8 |
|---------|-----|
|---------|-----|

| Characteristic                  | Explanation / Values                                                                                                    |  |
|---------------------------------|----------------------------------------------------------------------------------------------------|--|
| File Names                      | The length of file names is limited to 64 characters for the file name itself and up to 256 characters for the path.<br>The file names are case-sensitive.                                             |  |
|                                 |                                                                                                    |  |
| File Size                       | The file size is limited to a maximum of 8 MB.                                                                                                    |  |
| Memory Area for the File System | <ul> <li>Flash area (non-volatile memory)<br/>30 MB</li> <li>RAM area (volatile memory)<br/>16 MB</li> <li>RAM (SRAM) – backed by the battery of the power supply<br/>module<br/>512 Kbytes</li> </ul> |  |

# 5.11 Characteristic Data of the Integrated 4–Port Switch

### Learning addresses / deleting addresses (aging time)

The 4-port switch integrated in the CP automatically learns the addresses of the DTEs connected via a port by evaluating the source addresses in the data packets. If the switch receives a data packet, it directs this packet only to the port via which the appropriate DTE can be obtained.

The switch monitors the age of the learned addresses. Addresses that exceed the "aging time" are deleted.

The aging time set on the CP 443-1 Advanced is 5 minutes.

### Ports can be deactivated individually

The individual ports of the 4–port switch integrated in the CP can be deactivated in STEP 7 / HW Config. This can, for example, be used for service purposes.

The port is turned off completely when it is deactivated. The LINK and RX/TX LEDs are turned off.

# 6 Using the CP 443–1 Advanced for PROFINET IO

PROFINET IO allows direct access to PROFINET IO devices over Ind. Ethernet.

To access the field devices connected to PROFIBUS DP, there are gateways available that are used as PROFINET IO proxies (IE/PB Link).

# 6.1 Configuring the CP 443–1 Advanced as a PROFINET IO Controller

### PN IO System in STEP 7

In principle, you configure for PROFINET IO as follows:

To be able to use the CP as a PROFINET IO controller, create a PROFINET IO system in STEP 7 / HW Config. You can either assign an existing or a new Ethernet subnet to the CP as the PROFINET IO system.

Then add the PROFINET IO devices to the PROFINET IO system. STEP 7 automatically assigns addresses that you can modify if necessary. The address information is stored in the database of the CP. When the system starts up, the PROFINET IO controller (CP) no transfers this address information to the IO devices (Note: The I/O and diagnostic addresses remain on the IO controller).

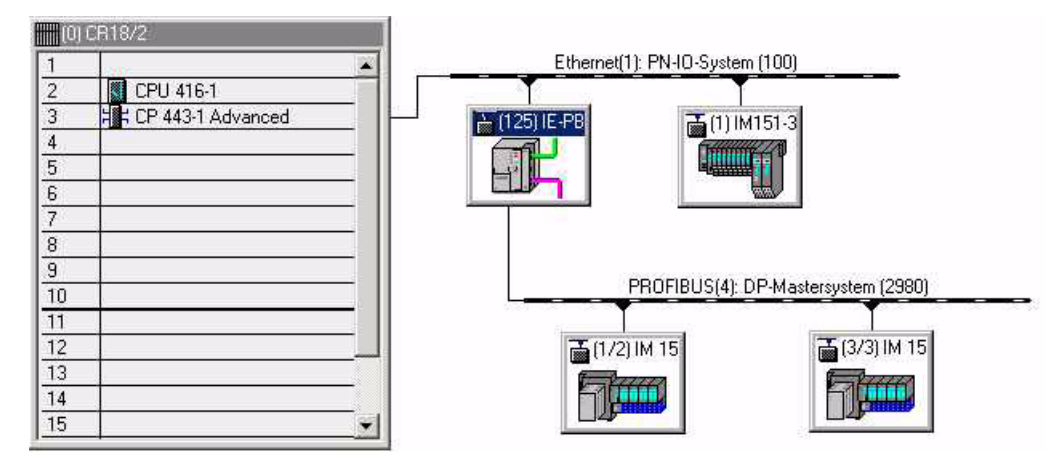

Figure 6-1 Example of the CP 443–1 Advanced as a PROFINET IO Controller with a PN IO System

### Multicomputing Mode – Assigning the CP to the CPU

If you use the CP in an S7 station with several CPUs (multicomputing) for PROFINET IO operation, you must assign the CP to a CPU in the configuration.

### Notice

- CP slot in PROFINET IO mode PROFINET IO operation is possible only with one CP located in the central unit.
- CPU "startup" configuration when using the IE/PB Link PN IO If you use the IE/PB Link PN IO as PROFINET IO device, you must select the option "Startup when expected/actual config. differ" for the CPU in the "Startup" tab. Otherwise your system will not start up automatically after power up or following a power outage.

### **Configuration Limits**

When using the CP type described here, the following limits apply within an S7–400 station:

Number of CPs operating as PROFINET IO controllers: 4

### How PROFINET IO devices start up with a large operational configuration

When operating the module with a large configuration (up to 128 communication connections and up to 125 PROFINET IO devices), it may take several minutes when the station starts up before all PROFINET IO devices have received configuration data from the PROFINET IO controller. The IE/PB-Link operating as PROFINET IO device is particularly affected by this.

To ensure that the CPU does not interrupt the distribution of project engineering data in this situation, the parameter assignment monitoring time must be increased on the CPU.

Possible remedy: Reduce the size of the configuration (for example, distribution on several CPs).

# Reduce the communication share reserved for PROFINET IO when operating alongside other services.

If cyclic data exchange over PROFINET IO is operating at the same time on the same Ethernet subnet, set the parameter "Communication component for PROFINET IO" in the properties dialog of the PROFINET IO system to a value <100%.

Reason: At the (default) setting 100%, the communication time is reserved primarily for PROFINET IO data exchange. Reducing the communication component for PROFINET IO increases the system–wide update time for PROFINET IO and creates additional time on the CP for processing other communication services.

# 6.2 Interface in the User Program: SFBs and SFCs

No special FBs or FCs are necessary for PROFINET IO operation. The interfacing of the distributed I/O is either direct or over SFCs/SFBs of the CPU:

SFB52 "RDREC"

SFB53 "WRREC"

SFB54 "RALRM"

SFC14 "DPRD\_DAT"

SFC15 "WRRD\_DAT"

SFC49 "LGC GADR"

SFC51 "GD\_SZL"

For a detailed description of these blocks / functions, refer to the "System Software for S7–300/400 System and Standard Functions" manual.

### Notice

The system functions SFC58 WR\_REC and SFC59 RD\_REC will in future also no longer be supported by this module. You should therefore use the following SFBs with the corresponding functionality SFB52 RDREC (for SFC59) or SFB53 WRREC (for SFC58).

### Assignment of an Initial Value with Consistent PN IO User Data > 32 Bytes

If you have consistent PROFINET IO user data areas > 32 bytes, the system does not assign initial values. You should therefore set the initial value for all PROFINET IO user data areas > 32 bytes using the corresponding error OBs.

### Further Information on PROFINET IO

When setting up a PROFINET IO system, please read the comprehensive system documentation:

- For PROFIBUS DP to PROFINET IO Programming Manual Siemens AG
- PROFINET System Description

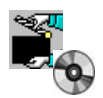

The documents listed here are also on the Manual Collection CD supplied with every S7–CP.

# 7 Using the CP 443–1 Advanced with PROFINET CBA

To be able to use the CP 443–1 Advanced with PROFINET CBA, you create your user program with STEP 7 and configure the S7–400 station.

You then configure the interconnections between the PROFINET CBA components with SIMATIC iMap.

## 7.1 CBA Interface in the User Program with FB90 or FB88

### PN\_IO\_X (FB90) / PN\_InOut (FB88) and Interface DB

The interface to the user program is the interface DB for PROFINET CBA. The PN\_IO\_X (FB90) and PN\_InOut (FB88) blocks are responsible for transferring data from the interface DB to the CP and from the CP to the interface DB.

The function blocks FB90 and FB88 behave largely identically on the interface to the user program. The following applies:

- The interface parameters are identical;
- FB90 has several additional condition codes in the STATUS parameter;
- There are differences in the configuration limits of the interface DB (see Table 5-6).

Please refer to the documentation of the blocks in the online help of STEP 7 or in the general part of this manual.

If you use the CP with the firmware version V2.2 described here, we recommend that you use FB90. As a result, you can achieve shorter reaction times. Note the constraints regarding its use in this manual.

### Notice

**Replacing blocks:** 

- You can replace FB88 in your user program with FB90 without needing to run the componentization again.
- If you replace FB90 in your user program with FB88, you will have to repeat the componentization.

### Notice

Only one of the two block types FB88 or FB90 can be used in the user program of an S7–400 station. Componentization is rejected if both block types are used at the same time.

## 7.2 Preparing for Configuration with STEP 7

During configuration, remember the following requirements for subsequent use with PROFINET CBA:

• Configure the modules for the S7-400 station in HW Config

You can assign the option "Use this module for PROFINET CBA to one (and one only) CP 443–1 Advanced in an S7–400 (in the "PROFINET" tab)

In multicomputing, the PROFINET CBA function is handled by the CPU that you assigned to the CP in the "Addresses" tab.

Configuring the Ethernet Interface

When you later configure the Ethernet interface, make the following settings:

- Disable the "Set MAC address / use ISO protocol" option;

### Notice

ISO transport connections and S7 connections using the ISO protocol cannot be operated!

### Note

Running PROFINET CBA with a CP in the expansion rack is possible only as of STEP 7 V5.3 SP2.

For more detailed information on adopting configuration data in the SIMATIC iMap engineering tool, please refer to the /19/ manual.

### 7.3 **PROFINET CBA Configuration with SIMATIC iMap**

### Function in the PROFINET CBA Environment

The CP 443–1 Advanced is a PROFINET CBA–compliant device. An S7-400 station equipped with this CP can be interconnected as a PROFINET CBA component in SIMATIC iMap.

The project engineering of the interconnections between the PROFINET CBA components is done in the plant view of SIMATIC iMap.

### **Singleton Components**

Remember that when you use the CP 443–1 Advanced in the componentization of the S7–400 station, you create a singleton component.

Singleton components are PROFINET CBA components with separate storage and handling of the device-specific data. The device-specific configuration data and program data are located in the STEP 7 basic project of the PROFINET component.

For more detailed information, refer to the documentation of SIMATIC iMap and the basic help of STEP 7.

### **Representation in SIMATIC iMap**

• Network View in SIMATIC iMap

The following graphic shows the network view of SIMATIC iMAP and illustrates how a CP 443–1 Advanced in an S7–400 station establishes a connection between DP slaves on PROFIBUS DP and the S7–400 station on Industrial Ethernet over an IE/PB Link.

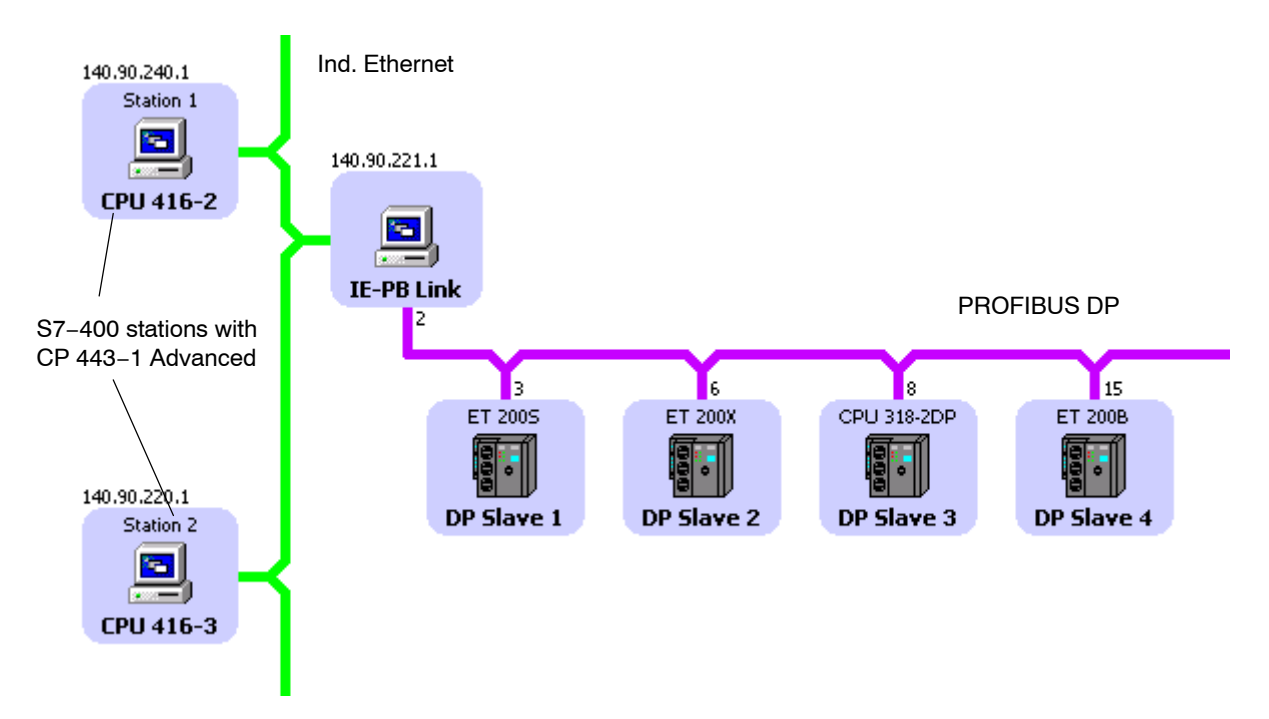

Plant view in SIMATIC iMap

In the plant view, the interconnection of input and outputs over the CP 443–1 Advanced becomes visible.

Here, you can only see the PROFINET CBA components with their interconnections to the process inputs and process outputs.

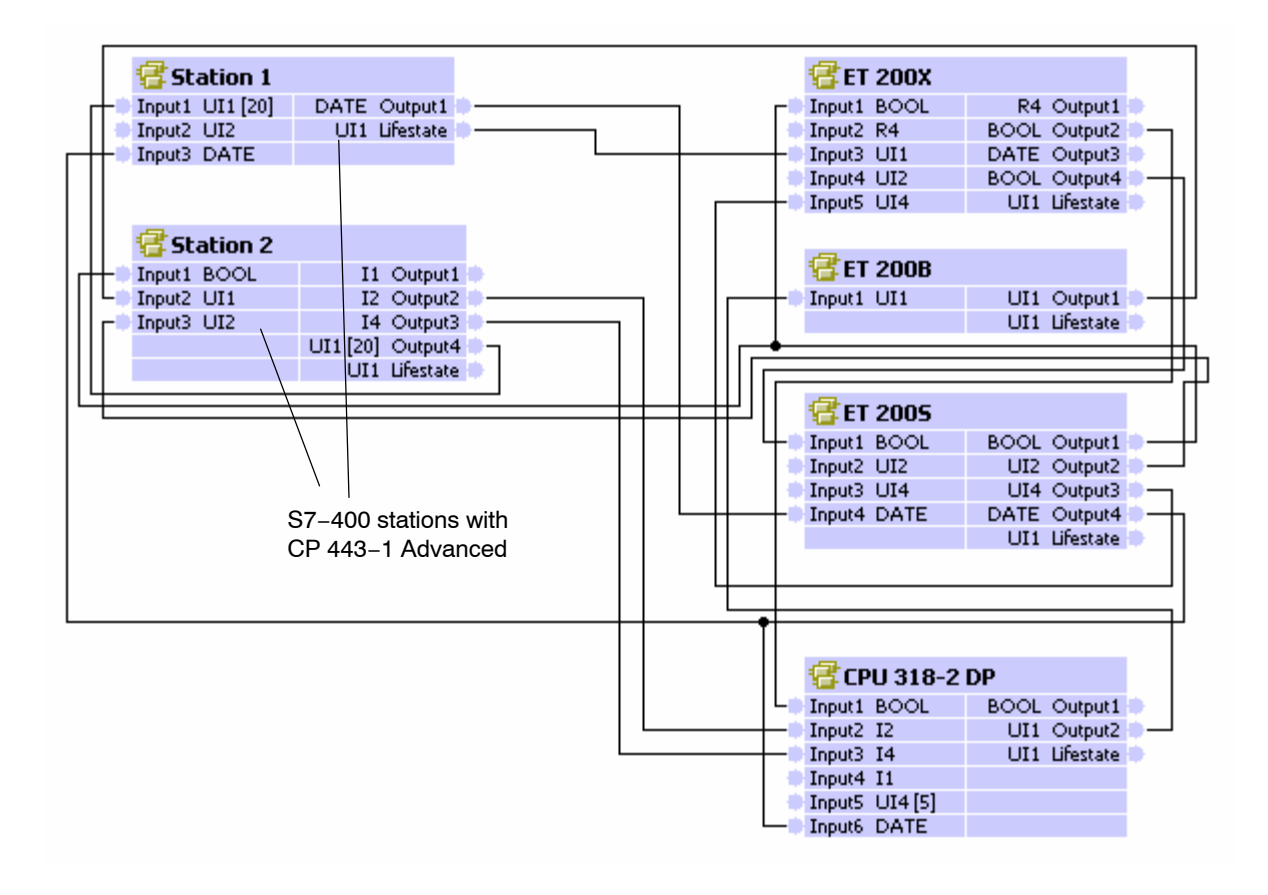

### Assigning Addresses and Properties in SIMATIC iMap

You can modify addresses and properties for singleton components such as an S7–400 station with CP 443–1 Advanced only in STEP 7.

### **Downloading Configuration Data**

When you use the module with PROFINET CBA, downloading the configuration data involves two steps:

| Step | Explanation / Meaning                                                                                                    |
|------|----------------------------------------------------------------------------------------------------|
| 1.   | Downloading the user program and configuration data to the S7–400 station with STEP 7.                                                                         |
| 2.   | Downloading the interconnection information of the process inputs and process outputs to the PROFINET CBA components over the Ethernet port with SIMATIC iMap. |

### Note

When you reload user program blocks, data consistency is only guaranteed if the CPU is first changed to STOP.

### Caution

If problems occur while downloading interconnections from SIMATIC iMap, for example power down on the target station, it is not always possible to download the interconnections again when the power returns.

If this error occurs, SIMATIC iMap reports the station as being unreachable.

### Remedy:

Using the module switch or the PG command, change the CP 443–1 Advanced from STOP to RUN to bring the target station back an operational status and to allow the interconnections to be downloaded again from SIMATIC iMap.

### **Device Diagnostics in SIMATIC iMap**

In online view of SIMATIC iMap, you can use diagnostic functions and, for example, read out device and functional information.

#### Note

For more detailed information on adopting the configuration from STEP 7 and use with PROFINET CBA and the SIMATIC iMap engineering tool, refer to the documentation on SIMATIC iMap.

# 7.4 Using PROFINET CBA Communication and Standard Communication at the same Time

### Overview

Parallel operation of PROFINET CBA communication and standard communication with the S7 communication and S5–compatible communication services is possible with the CP.

This mode is important for your application when, for example, you want to implement communication between existing "conventional" SIMATIC devices and PROFINET CBA devices in an existing system.

The special feature is that the configuration of the communication for PROFINET CBA devices is only possible in SIMATIC iMap. Communication with conventional devices, on the other hand, requires that the connections are configured in STEP 7.

### **Recommended Procedure**

Here, we would like to give you a few tips and recommendations.

For communication between a PROFINET CBA device and a conventional device, use S7 or TCP or ISO-on-TCP connections.

Configure the S7 and TCP connections in STEP 7 as follows:

- for S7 communication
  - PROFINET CBA device: single-ended, passive (partner unspecified) (no configuration is necessary if the device involved in S7 communication is operated simply as a server).
  - conventional device: single-ended, active
- for S5-compatible communication (TCP / ISO-on-TCP connections)
  - PROFINET CBA device and specified, passive
  - conventional device: unspecified, active

This achieves the following:

- You can specify the connection after for the conventional devices at any time with STEP 7.
- You can use the PROFINET devices in SIMATIC iMap (in other words connect them) without having to change the connection configuration again in STEP 7; the devices are always ready to send and receive on the configured connections (connection is established by the active partner).

For the PROFINET CBA device, this means the following procedure:

| Step | Explanation / Meaning                                                                                                    |
|------|----------------------------------------------------------------------------------------------------|
| 1.   | First configure unspecified connections in STEP 7 (only with TCP – see above).                                                                                 |
| 2.   | Create suitable user programs in STEP 7 to handle communication with the conventional devices.                                                                 |
| 3.   | Then generate the PROFINET CBA components in STEP 7 and enter these in the SIMATIC iMap library.                                                               |
| 4.   | Interconnect the PROFINET CBA component in SIMATIC iMap.                                                                                                    |
| 5.   | Downloading the user program and configuration data to the S7–400 station with STEP 7.                                                                         |
| 6.   | Downloading the interconnection information of the process inputs and process outputs to the PROFINET CBA components over the Ethernet port with SIMATIC iMap. |

# 8 The CP 443-1 Advanced as Web Server: HTML Process Control

The CP 443-1 Advanced provides you with the function of a Web server for access using a Web browser.

The CP 443-1 Advanced provides an additional memory area for storage of files. This area is used to store HTML pages and S7 applets.

HTML pages are used to indicate and display information in a Web browser. S7 applets are Java applets specially written for SIMATIC S7 and that are used to allow write or read access to the S7-CPU.

When the CP 443-1 Advanced is supplied, there are HTML system pages, S7 applets, S7 beans and further information in the file system.

### Please note the following special features when operating IT functions:

### Note

The data exchange for productive communication (S7 connections + SEND/RECEIVE connections) always has a higher priority than data exchange with the Web browser. This can lead to delays in the HTML process control in the Web browser.

### Web Browser

To access the HTML pages on the CP 443-1 Advanced, you require a Web browser.

The following Web browsers are suitable for communication with the CP 443-1 Advanced (other browsers also possible):

- Netscape Communicator (recommended version: 4.7 or higher)
- Internet Explorer (recommended version: 5.0 or higher)

These Web browsers support all the requirements necessary for the implementation of the IT functions (Java reference implementation – Java Development Kit) 1.1.x is supported) in conjunction with the CP 443-1 Advanced.

You will find these Web browsers, information and addons on the Internet.

# 9 Compatibility with Predecessor Products

# 9.1 Enhanced Functions

## This is new: Functional enhancements compared with 6GK7 443–1EX40–0XE0 V2.2/V2.3

 Recording of blocked access attempts in a LOG file in the file system of the CP if IP access protection is activated.

# This is new: Functional enhancements compared with 6GK7 443–1EX40–0XE0 V2.1

- Open TCP/IP communication is supported;
- Connection diagnostics with FC AG\_CNTRL is supported;
- Instead of FB88, FB90 is available for the user interface to PROFINET CBA and allows better reaction times.

# This is new: Functional enhancements compared with 6GK7 443–1EX40–0XE0 V1.0

- PROFINET IO Controller
- PROFINET CBA

# This is new: Functional enhancements with 6GK7 443–1EX11–0XE0 and 6GK7 443–1GX11–0XE0

The main feature of the new CP is the increased communication performance (reaction time and data throughput); this is particularly noticeable when working in multicomputing systems.

The new functionality includes:

- SNMP agent
- IP access protection (IP-ACL) (also exists on the 6GK7 443–1EX11–0XE0 as of firmware version V2.3);
- IP configuration
- Diagnostic buffer extract request
- S5/S7 addressing mode (also exists on 6GK7 443-1EX11-0XE0);
- Memory submodule (C-PLUG)
- 4-port switch with integrated autocrossing function;
- File system with extra battery backed RAM.
- The file allocation table for FTP server mode can now also be configured in STEP 7.

# 9.2 Restrictions

Compared with previous modules, please note the following general restrictions:

- Existing project engineering data is not accepted without replacing the previously used module type with the new module type in STEP 7 / HW Config;
- Removing / inserting the CP when the power supply is turned on causes an I/O error on the CPU; this I/O error can only be cleared by turning the power supply for the rack off and on again.
- The configuration data is stored only on the CPU (module replacement possible without PG);
- Downloading the firmware requires the mode selector to be set to "STOP" and the power supply must be turned off and on.
- The 15-pin D-sub connector for connecting AUI or Ind. Twisted Pair has been omitted.
- The CP is not intended for operation with an S7–400H programmable controller (fault-tolerant system).

### Notice

The configuration of fault-tolerant connections when using this CP is prevented only as of STEP 7 version V5.3 service pack 1. If you are still using STEP 7 version V5.3, please avoid configuring fault-tolerant connections in conjunction with this CP.

## 9.3 Replacing Older Modules

The CP 443–1 Advanced described here allows communication both using the ISO transport protocol as well as the TCP/IP protocol. It also includes the full IT functionality of the CP 443–1 IT. It is fully compatible with and, taking into account the restrictions described above (adapted configuration data), can be used to replace the following previous modules:

- CP 443–1 ISO with order number 6GK7 443–1BX00–0XE0
- CP 443-1 ISO with order number 6GK7 443-1BX01-0XE0
- CP 443–1 TCP with order number 6GK7 443–1EX00–0XE0
- CP 443-1 TCP with order number 6GK7 443-1EX01-0XE0.
- CP 443-1 with order number 6GK7 443-1EX02-0XE0.
- CP 443-1 with order number 6GK7 443-1EX10-0XE0.
- CP 443-1 with order number 6GK7 443-1EX11-0XE0
- CP 443-1 IT with order number 6GK7 443-1GX00-0XE0
- CP 443-1 IT with order number 6GK7 443-1GX10-0XE0
- CP 443-1 IT with order number 6GK7 443-1GX11-0XE0

### Module Replacement

When replacing an older module with the module described here, please keep to the steps outlined below:

### Table 3-1

| Previously Used Module   | Configuration Steps                                                                                                    |
|--------------------------|----------------------------------------------------------------------------------------------------|
| 6GK7 443-1EX40-0XE0 V1.0 | If you do not want to use any of the new features, you can replace<br>the module as follows without any additional configuration work: |
|                          | 1. Turn off the power supply.                                                                                                    |
|                          | 2. Remove the module to be replaced.                                                                                                   |
|                          | 3. Insert the C–PLUG from the replaced module in the new module.                                                                       |
|                          | 4. Insert the new module.                                                                                                    |
|                          | 5. Turn the power supply for the rack on again.                                                                                        |
| 6GK7 443-1EX11-0XE0      | 1. In STEP 7 / HW Config, replace the previously configured CP with                                                                    |
| 6GK7 443–1GX11–0XE0      |                                                                                                    |
|                          | <ol><li>Extend the configuration to meet your requirements, for example<br/>in the Properties dialog of the Ethernet subnet.</li></ol> |
|                          | 3. Save, compile and download the configuration data to the CPU or CP again.                                                           |
|                          |                                                                                                    |

### Caution

Remember the following points regarding the power supply during installation:

• When using the CP in the central rack or in a universal rack operating as the central unit, the following applies:

The CP 443-1 Advanced should not be inserted or removed while the power supply is on. If you remove the CP when the power supply is on, the CPU changes to STOP and indicates "I/O error" (in contrast to previous modules!). After inserting the module with power applied, it is essential to turn the power supply off and on again.

• When using the CP in a universal rack operating as an expansion unit, the following applies:

Before removing or inserting the CP, turn off the power supply of the expansion unit. The CPU can then continue to operate and recognizes the "rack return signal" when the power supply of the expansion unit is turned on again.

# **10** Further Notes on Operation

## **10.1** Memory Reset / Resetting the to the Factory Settings

The CP has a two-level function available for resetting memory:

- Clear / reset
- Resetting to factory settings

### Notice

With the functions for memory reset and resetting to the factory settings described here, the configuration data on the CPU is not changed! Only the data maintained on the CP (C-PLUG and RAM areas) is deleted.

If you subsequently upload the configuration data from the CPU to a PG you will always object the configuration data that were previously on the CP (with parameters, connections, IP address).

### How to Use the Functions

You can start the memory reset functions in STEP 7. The CP must be in STOP. If you use PROFINET IO, the CPU must also be in STOP mode.

• Clear / reset

In STEP 7/HW Config with PLC > Clear/Reset

or

In STEP 7 / NCM Diagnostics with the menu command Operating Mode ► Clear/Reset Module

• Resetting to factory settings

In STEP 7 / NCM Diagnostics with menu command Operating Mode **> Reset to** Factory Defaults

### **Behavior after Memory Reset**

The CPU in the S7 station does not recognize that the CP memory was reset. The CP therefore changes to the "stopped with error" state (see Chapter 4).

The configuration data must then be reloaded. You can initiate this loading by turning the power off and on again.

## Memory Reset – Effects

Following this memory reset, the CP retains the newly configured MAC address and the retentive parameters. The CP is therefore immediately ready for downloads using the IP address.

Overall, this has the following effects:

| Fixed data                 | Factory-set MAC<br>address              |                                       |
|----------------------------|-----------------------------------------|---------------------------------------|
| C-PLUG                     | Retentive parameters                    |                                       |
|                            | Flash file system                       |                                       |
| RAM Area                   | Volatile RAM file<br>system (/ram)      | Deleted memory area                   |
| Battery backed<br>RAM area | Non-volatile RAM file<br>system (/sram) | <b>I</b> )                            |
| CPU data                   | Configuration Data                      | Data maintained on the S7-400<br>CPU. |

### **Resetting to Factory Settings – Effects**

After it has been reset to the factory settings, the CP still has the MAC address that was set in the factory (as shipped).

The data in the file system of the C-PLUG (flash area) is retained, the retentive parameters are deleted.

Overall, this has the following effects:

| Fixed data                 | Factory-set MAC<br>address              |                                       |
|----------------------------|-----------------------------------------|---------------------------------------|
| C-PLUG                     | Retentive parameters Flash file system  | }                                     |
|                            |                                         | Deleted data areas                    |
| RAM Area                   | Volatile RAM file<br>system (/ram)      |                                       |
| Battery backed<br>RAM area | Non-volatile RAM file<br>system (/sram) | J                                     |
| CPU data                   | Configuration Data                      | Data maintained on the S7-400<br>CPU. |

### Note

Please note that the interconnection information for PROFINET CBA belongs to the retentive parameters in the C–PLUG and will therefore be deleted when you reset to the factory settings.

# **10.2** Working with Fast Ethernet – automatic switchover

### How Autosensing and Autonegotiation Works

On all 4 ports, the CP has a 10/100 Mbps full duplex interface with autosensing and autonegotiation of the network settings. After turning on the CP, these functions work as explained below:

- The CP attempts to detect the transmission rate used by the partner.
- If detection is possible, the CP attempts to negotiate an optimum duplex mode with the partner.
- If no negotiation is possible, the CP uses the previously detected transmission rate and half duplex.

These steps take approximately 2 seconds.

### Automatic Setting or Individual Network Settings

As default, the CP is configured for automatic detection. As soon as you define a configuration manually when configuring the CP with STEP 7/HW Config (in the properties dialog of the CP – "Port Parameters" tab), the automatic switchover is no longer effective. This also applies to the autocrossing mechanism described below.

### Autocrossing Mechanism

With the autocrossing mechanism integrated in the switch, it is possible to use a standard cable to connect the PC/PG. A crossover cable is not necessary.

### Notice

### Manual configuration

If a port is set to manual configuration, the autocrossing mechanism is also deactivated for this port. The port then behaves like the interface of a switch. In this case, the following applies:

• Connecting a DTE

To connect a DTE that does not have the autocrossing mechanism (for example CP 443–1 with order number 6GK7 443–1EX11–0XE0), you must **not** use a crossover cable.

• Connecting to a switch

To connect a switch, that does not support the autocrossing mechanism, use a crossover cable.

### Diagnostics

Diagnostics of the port settings for the CP described here is possible only using the entries in the diagnostic buffer over SNMP, NCM diagnostics, and the LED displays.

### **Further Notes:**

• 10/100 Mbps network components without "Autonegotiation"

If you use 10/100 Mbps network components that do not support "Autonegotiation", it is possible that you will have to set the mode manually.

· Forcing a specific mode instead of "Autonegotiation"

If your application requires a fixed mode instead of "Autonegotiation", you will need to match up the partner devices.

• No reaction to Autonegotiation query with manual configuration

Remember that if you configure the CP manually, it will not react to an autonegotiation query! As a result, a connected partner will not be able to set the required mode and communication will not be ideal.

Example:

If, for example, the CP is set to "100 Mbps – full duplex", a CP connected as partner will set "100 Mbps – half duplex". Reason: Due to the fixed setting, no autonegotiation response is possible; the connected partner recognizes the 100 Mbps with autosensing but nevertheless remains in half duplex.

· Recommendation: Change individual network settings only over MPI.

If you modify the LAN settings in the properties dialog of the CP in the "Port Parameters" tab using the "Transmission medium/Duplex" option, these changes will be adopted by the CP and activated when the configuration data is downloaded to the CP.

We therefore recommend that you download configuration data to the S7 station over an MPI connection if you change this setting.

If you download the configuration data over the LAN interface, depending on the selected setting, it is possible that the current download will not be completed due to the changes to the configuration taking immediate effect and an inconsistent configuration is reported.

### Example:

The download is started initially with the setting TP/ITP at 10 Mbps half duplex. If the "Individual network setting" is now changed to 100 Mbps full duplex, the download cannot be completed.

# 10.3 Time-of-Day Synchronization

### Procedure

The CP supports the two modes explained below for time-of-day synchronization:

SIMATIC mode

If the CP receives MMS time-of-day messages, its local time is synchronized providing the NTP mode was not defined during configuration (MMS = Manufacturing Message Specification).

The advantage of this mode is that it is generally more accurate than the NTP mode (guaranteed +-1ms). In contrast to the NTP mode, it is not possible to forward the time of day over routers; in other words, to other subnets.

• NTP mode (NTP: Network Time Protocol)

In the NTP mode, the CP sends time queries (in the client mode) at regular intervals to the NTP server in the subnet (LAN). Based on the responses of the server, the most reliable and most accurate time of day is calculated and the time synchronized on the station (in all modules with time-of-day functionality).

The advantage of this mode is that time-of-day synchronization is possible over different subnets. The accuracy depends on the quality of the NTP server used.

### Note

No automatic changeover to daylight saving is defined in NTP. As a result, you may need to implement this changeover using a program application.

### Notice

Note the following regarding time-of-day synchronization in NTP mode:

If the CP recognizes an NTP frame as being "not exact" (example: NTP server is not externally synchronized), it is not forwarded to the communication bus. If this problem occurs, none of the NTP servers is displayed as "NTP master" in the diagnostics; rather all NTP servers are displayed only as being accessible.

### Forwarding the Time-of-Day Message

You can configure the direction in which time-of-day messages are forwarded in STEP 7 / NCM S7 in the properties dialog of the CP.

The CP 443-1 Advanced forwards time-of-day messages in the following directions depending on the project engineering configuration:

- From the CPU to Industrial Ethernet over the K bus when the local CPU is time master (SIMATIC mode only) or when the time of day is forwarded by a difference CP on the K bus.
- From Industrial Ethernet over the communication bus to the CPU when one of the following components is the time master:
  - In the SIMATIC mode:
    - a remote CPU 41x
    - a SIMATIC NET time transmitter
    - a CP 1430 TF
  - an NTP server when using the NTP mode

As default, time-of-day synchronization is not activated for the CP and it does not therefore forward the time. However, the internal clock of the CP is also synchronized in this situation when a time-of-day frame is received from the communication bus or from Industrial Ethernet.

Synchronization using one of the two modes described here must be configured in STEP 7 in the properties dialog of the CP – "Time-of-Day Synchronization" tab.

For more detailed information on the parameters and options, please refer to the online help in the properties dialog.

### Coordinating Forwarding of the Time of Day with Several CPs

If there is more than one CP in a station connected to the same network, only one of these CPs is allowed to pass on time–of–day messages.

You can therefore made the following settings in the configuration:

Automatic

The CP receives the time frame from the LAN or from the station and forwards it to the station or the LAN.

If several CPs are being operated in the station, this automatic setting can lead to collisions. To avoid this, you can specify the direction in which the frame is forwarded:

- From station to LAN
- From LAN to station

# 10.4 Recommendations for Use with a High Communications Load

### Background

When using the CP described here, the points below will help you to avoid overload situations on your CPU.

In particular when you replace an older CP with the CP described here and are then confronted with overload problems, you should check your application for the pitfalls outlined below.

### **Known Problems**

- The functions for sending and receiving (FC 5/FC6 or FC 50/60) are often called cyclically in OB1. This leads to constant communication between the CPU and CP. As a result, other types of communication such as PG functions cannot be executed or only very slowly.
- HMI systems access data of the CPU too often using S7 functions. This slows down communication generally and can lead to lack of resources on the CPU if SEND/RECEIVE FCs are called in OB1 cyclically (effect: reduced data throughput or increased reaction time).

### Remedy

The recommendations below will help to avoid these situations:

• Do not call communication blocks cyclically in OB1!

Communication should be called time-controlled in a suitable cyclic-interrupt OB. The call interval of this OB should be significantly higher than the average cycle time of your program.

- You should set a minimum cycle time that is higher than the average runtime of OB1. This frees resources for communication on the CPU. This is, for example, a remedy for existing applications when communication already takes place cyclically in OB1.
- If necessary, reduce the time taken for communication processing on the CPU by changing the parameters set for "cyclic load due to communication" in the properties dialog of the CPU.

### **10.5** Interface in the User Program

### 10.5.1 FC Call Interface

### **Changing Call Parameters only after Job Confirmation**

### Notice

After a job has been triggered, you may only change the call parameters on the FC call interface of the FCs AG\_SEND or AG\_RECV again after the FC has confirmed job execution with DONE=1 or ERROR=1.

If this is ignored, it is possible that the execution of the job will be aborted with an error and resources could be permanently occupied on the CPU.

### 10.5.2 Use of SFB 54 RALRM in PROFINET IO

When using SFB54, the optional fields "Vendor ID" and "Instance ID" are not supplied in the data structure for the TINFO parameter (bytes 28 to 31). You should remember this when evaluating the data.

## 10.5.3 Programmed Communication Connections with FB55 IP\_CONFIG

### **Downloading the Configuration using FB55**

FB55 allows program-controlled transfer of the configuration data.

#### Note

If the CP is in PG STOP mode, the configuration is downloaded using FB55, the CP then changes automatically to RUN.

### **IP Access Protection with Programmed Communication Connections**

In principle, it is possible to set up communication connections using FB55 by programming and at the same time by configuring IP access protection. Please note the following point:

### Notice

In contrast to programmed communication connections, on configured communication connections, the IP addresses of the partners are not automatically included in the IP-ACL (IP Access Control List)!

### 10.5.4 Open TCP/IP communication (as of firmware version V2.2)

### Use

To allow the user program to exchange data with other TCP/IP-compliant communication partners, STEP 7 provides a UDT for the connection parameter assignment and four FBs.

- UDT 65 "TCON\_PAR" with the data structure for connection parameter assignment
- FB65 "TCON" for connection establishment
- FB66 "TDISCON" for connection termination
- FB63 "TSEND" for sending data
- FB64 "TRCV" for receiving data

TCP/IP communication is connection–oriented. Data can be transmitted only when a connection has been established to the communication partner. The CPU can use several connections to a communications partner at the same time.

The following protocol variants are supported:

• ISO on TCP according to RFC 1006

### Uses / Advantages

Higher data throughput than with the configured connections of the SEND/RECEIVE interface.

### Programming

Make the following parameter settings in the connection description (UDT 65):

- local\_tsap\_id: Byte 1 = 0xE0 (value mandatory for correct functionality)
- local\_tsap\_id: Byte 2 = Rack/slot number
- remote\_tsap\_id: Byte 1 = 0xE0 (value mandatory for correct functionality)
- remote\_tsap\_id: Byte 2 = Rack/slot number

Note: The TSAPs can be 2–16 bytes long. The first two bytes must be occupied as described, you can use the other bytes to suit your task.

### Notice

Note that the number of dynamically established connections also depends on the number of configured, statically established connections.

You will obtain appropriate condition codes on the call interface of the FBs....

Please refer to the documentation of the FBs in the online help and in the documentation on STEP 7. There, you will also find examples of parameter settings!

## 10.6 SNMP Agent

### SNMP (Simple Network Management Protocol)

The CP 443-1 Advanced supports data queries over SNMP in version 1.

SNMP is protocol language for managing networks and is easy to handle. To transmit data, SNMP uses the connectionless UDP protocol.

The information on the properties of SNMP-compliant devices is entered in MIB files (MIB = Managed Information Base). For more detailed information on working with MIB files, refer to the documentation of the SNMP client you are using (example of an SNMP client: SNMP OPC Server from SIMATIC NET).

### **Supported MIB Objects**

The CP supports all MIB objects of the standard MIB according to MIB II (RFC 1213).

Exceptions / Restrictions:

• Write access is permitted only for the following MIB objects:

sysContact, sysLocation and sysName;

For security reasons, only read access is permitted for all other MIB objects.

• Traps are not supported by the CP.

### **MIB Object "Interfaces"**

The "Interfaces" MIB object provides status information on the CP interfaces, with the following assignment:

| Index | ifDescr               |
|-------|-----------------------|
| 1–4   | Port 1–4              |
| 5     | Internal CP interface |

### Access Permissions using Community Name

The CP uses the following community names for assigning permissions:

- For read access: "public"
- for read and write access: "private"

(note the use of lowercase letters!)

# 10.7 IT Functionality – "Device Structure and Status" in the System

As described in the "Information Technology with CP 343–1 IT and CP 443–1 IT" manual, the diagnostic texts can only be displayed when the STEP 7 event database is located in the file system of the CP. The STEP 7 event database must be stored there with the following file name: /config/S7wmeld.edb (case-sensitive)

When the CP ships, this file in German in the file system and is located in the following directory:

Program files\Common files\Siemens\s7wmeldb\data

You can change the language of the diagnostic messages by copying the events database from your STEP 7 installation on a PC/PG and replacing the existing file.

The files are stored there with the naming scheme "s7wmeldb" and you must change this to "S7wmeldx.edb".

(where x = {a,b,c,d,e,j} a= German; b=English; c=French; d=Spanish; e=Italian; j=Japanese)

# 10.8 Possible Security Gaps on Standard IT Interfaces / Preventing Illegal Access

With various SIMATIC NET components, such as OSMs/ESMs, a wide range of parameter assignment and diagnostic functions (for example, Web servers, network management) are available over open protocols and interfaces. The possibility of unauthorized misuse of these open protocols and interfaces by third parties, for example to manipulate data, cannot be entirely excluded.

When using the functions listed above and these open interfaces and protocols (for example, **SNMP**, HTTP, Telnet), you should take suitable security measures to prevent unauthorized access to the components and the network particularly from within the WAN/Internet.

#### Notice

We expressly point out that automation networks must be isolated from the rest of the company network by suitable gateways (for example using tried and tested firewall systems). We do not accept any liability whatsoever, whatever the legal justification, for damage resulting from non-adherence to this notice.

If you have questions on the use of firewall systems and IT security, please contact your local Siemens office or representative. You will find the address in the SIMATIC catalog IKPI or on the Internet at

http://www.siemens.de/automation/partner

# **10.9** Special Features of IP Configuration

# Configured S7 connections cannot be operated if the IP address is assigned over DHCP

### Notice

If you obtain the IP address over DHCP, any S7 connections you may have configured will not work. Reason: The configured IP address is replaced by the address obtained over DHCP during operation.

## 10.10 Reserved Port Numbers

The following port numbers are reserved; You should not use these for other purposes in the connection configuration.

• The following port numbers are used for NTP:

| 65532 | local port |
|-------|------------|
| 65533 | local port |
| 65534 | local port |
| 65535 | local port |

• The following port numbers are used for other services:

| 20 and 21 | TCP / FTP local port |            |
|-----------|----------------------|------------|
| 25        | TCP / SMTP           | local port |
| 80        | TCP / HTTP           | local port |
| 102       | TCP / RFC106         | local port |
| 135       | UDP RPC-DCOM         |            |
| 161       | UDP / SNMP_REQUEST   | local port |
| 34964     | UDP / PN I/O         | local port |
|           |                      |            |

# 10.11 Restart after Detection of a Duplicate IP Address in the Network

To save you time-consuming troubleshooting in the network, the CP detects double addressing in the network.

When you eliminate the cause by removing the device with the same IP address or changing its address, you must then restart the CP.

Change the mode selector to STOP and then back to RUN.
# 10.12 "Accessible Nodes" Function Requires the Current STEP 7 Version

The "Accessible Nodes" function over the LAN is possible only as of STEP 7 version V5.3 SP1. Firmware as of V2.0 of the current CP does not support this function when configuring with older STEP 7 versions.

Firmware V1.0 supports this function regardless of the STEP 7 version.

## 10.13 IP Access protection – LOG File in the File System

If IP access protection is activated for the CP, blocked access attempts are registered on the CP and can be viewed with NCM Diagnostics in the "IP access protection" diagnostic object. A LOG file is also created in the file system of the CP that you can view in a WEB browser.

Compared with the recording made in NCM Diagnostics, the LOG file provides space for up to 512 entries.

You will find the LOG file as an HTML file in the file system of the CP in the following directory:

• ram/security/IPLogFile.htm

Further properties:

The LOG file is created as a ring buffer. When more than 512 entries have been recorded, the oldest entries are then overwritten.

Entries are made chronologically and there are no other criteria for sorting.

The LOG file is available only after IP access protection is activated for the first time.

## 10.14 Further Available Information on the CP

You will find detailed information (FAQs) on using the CP described here on the Internet under the following entry number:

http://www4.ad.siemens.de/view/cs/en/10806025

# **11 Loading New Firmware**

## Requirements

You download new firmware to a SIMATIC NET CP using the firmware loader shipped with the STEP 7 / NCM S7.

To download firmware, you require an Industrial Ethernet CP module in the PG/PC (for example, CP 1613) or a normal Ethernet module with the "Softnet PG" software package.

### How to Load New Firmware

You must always start the download using the **factory-set** MAC address of the CP!

### Notice

When you download the firmware, only **one** LAN cable may be attached to the 4-port switch of the module. This LAN cable must provide a PtP connection to the PG/PC with which you are downloading. Downloading over the existing Ethernet network is not permitted.

| Follow the steps outlined below: |                                                                                                    |  |
|----------------------------------|----------------------------------------------------------------------------------------------------|--|
| 1.                               | Set the mode selector of the CP to STOP and turn the power off and on again.                                                                                                    |  |
|                                  | The STOP LED is lit permanently for approximately 3 seconds.                                                                                                    |  |
|                                  | Following this, the LED combination "Ready for start of firmware download" is displayed for approximately 10 seconds.                                                                    |  |
| 2.                               | Now start the download on your PG/PC.                                                                                                    |  |
|                                  | The firmware is downloaded in 2 steps. First the existing firmware is deleted. This takes approximately 10 seconds; during this time, the RUN LED and the STOP LED light up alternately. |  |
|                                  | The new firmware is then accepted. While the data is being adopted, the RUN LED flashes.                                                                                                 |  |
|                                  | After the download, the CP remains in STOP.                                                                                                    |  |

#### How to React to an Aborted Download

Disturbances or collisions on the network can lead to packets being lost. In such cases, this can lead to an interruption of the firmware download. The firmware loader then signals a timeout or negative response from the module being loaded.

Repeat the download using the factory-set MAC address.

If you cannot start the download again following an aborted attempt, you should turn off the entire rack and turn it on again. You can then trigger the firmware download again within 10 seconds with the mode selector set to STOP. In this case, you must always use the factory-set MAC address.

During this time, the CP indicates "Ready for Firmware Download".

# **12 Technical Specifications**

#### Table 6-1 Technical Specifications

| Transmission rate                         | 10 Mbps and 100 Mbps                                     |
|-------------------------------------------|----------------------------------------------------------|
|                                           | Note:                                                    |
|                                           | To operate with PROFINET IO and PROFINET CBA, the        |
|                                           | transmission rate of 100 Mbps full duplex is an absolute |
|                                           | The cessity.                                             |
| Interfaces                                |                                                          |
| Attachment to Industrial Ethernet         | 4 RJ-45 jacks                                            |
| Aging time (4-port switch)                | 5 minutes                                                |
| C-PLUG (memory submodule)                 | Number of write cycles: approx. 100 000                  |
| Current consumption via the S7            |                                                          |
| backplane bus                             |                                                          |
| from 5 V:                                 | 1.8 A maximum                                            |
| Current consumption for battery           |                                                          |
| backed RAM file system (/sram) from       | 0.018 mA typical                                         |
| battery of power supply module            | 0.063 mA maximum                                         |
| Power loss                                | 7.25 W                                                   |
| Permitted ambient conditions              |                                                          |
| Operating temperature                     | 0 °C to +60 °C                                           |
| Transportation/storage                    | –40 °C to +70 °C                                         |
| temperature                               | 95% at +25 °C                                            |
| Relative humidity max.                    | up to 2000 m above sea level                             |
| Altitude                                  |                                                          |
| Design                                    |                                                          |
| Dimensions, module in casing $H \times W$ | 290 x 25 x 210                                           |
| x D (mm)                                  |                                                          |
| Weight                                    | approx. 700 g                                            |

In addition to the specifications listed here, the "General Technical Specifications" listed in the reference manual S7-400/M7-400 "Module Data" /1/ apply to the CP 443-1 Advanced.

- Electromagnetic compatibility
- Transportation and storage conditions
- Mechanical and climatic ambient conditions
- Insulation tests, class of protection and degree of protection